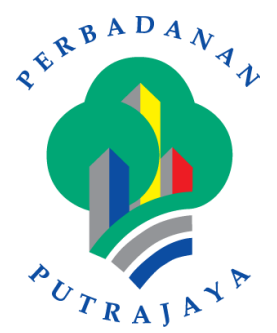

# Perbadanan Putrajaya

# PPj005: Sistem Tempahan Sukan

## MANUAL PENGGUNA (TEMPAHAN SUKAN)

Versi 1.0 041\_PPj005\_MP\_2015

## Isi Kandungan

| 1 | . PEN   | IGENALAN                                        | 3  |
|---|---------|-------------------------------------------------|----|
| 2 | . PEN   | IGGUNAAN SISTEM                                 | 3  |
|   | 2.1     | Daftar Pengguna                                 | 3  |
|   | 2.1.1   | Laman Utama Sistem Tempahan Dewan               | 3  |
|   | 2.1.2   | Daftar Pengguna                                 | 5  |
|   | 2.1.3   | Log Masuk Sistem Tempahan Dewan                 | 7  |
|   | 2.1.4   | Lupa Kata Laluan                                | 8  |
|   | 2.1.5   | Tukar Kata Laluan                               | 9  |
|   | 2.2 Tem | pahan Sukan                                     | 12 |
|   | 2.2.1   | Carian Sukan                                    | 12 |
|   | 2.2.2   | Paparan Butiran Terperinci Dewan & Virtual Tour | 16 |
|   | 2.2.3   | Teruskan Tempahan                               | 18 |
|   | 2.2.4   | Teruskan Bayaran Online – Bayaran Deposit       | 27 |
|   | 2.3     | Tempahan Saya                                   | 35 |
|   |         |                                                 |    |

## 1. PENGENALAN

Tujuan dokumen ini adalah untuk menyediakan satu garis panduan Pengguna bagi penggunaan Sistem Tempahan Sukan.

## 2. PENGGUNAAN SISTEM

#### 2.1 Daftar Pengguna

#### 2.1.1 Laman Utama Sistem Tempahan Sukan

| 1. | Taip url Sistem Tempahan Dewan berikut, <u>https://spt.ppj.gov.my</u> . Lihat laman utama Sistem Tempahan Dewan.                                                                                                    |  |  |  |  |  |
|----|----------------------------------------------------------------------------------------------------|--|--|--|--|--|
| 2. | <ol> <li>Laman Utama Sistem Tempahan Dewan memaparkan elemen-elemen berikut:         <ol> <li>Senarai dewan di Kompleks Perbadanan Putrajaya yang sedia untuk ditempa pada tarikh yang di tertera.</li> <li>Maklumat Pengumuman</li> <li>Kalender Acara</li> <li>Paparan <i>Facebook</i> Perbadanan Putrajaya.</li> </ol> </li> </ol> |  |  |  |  |  |

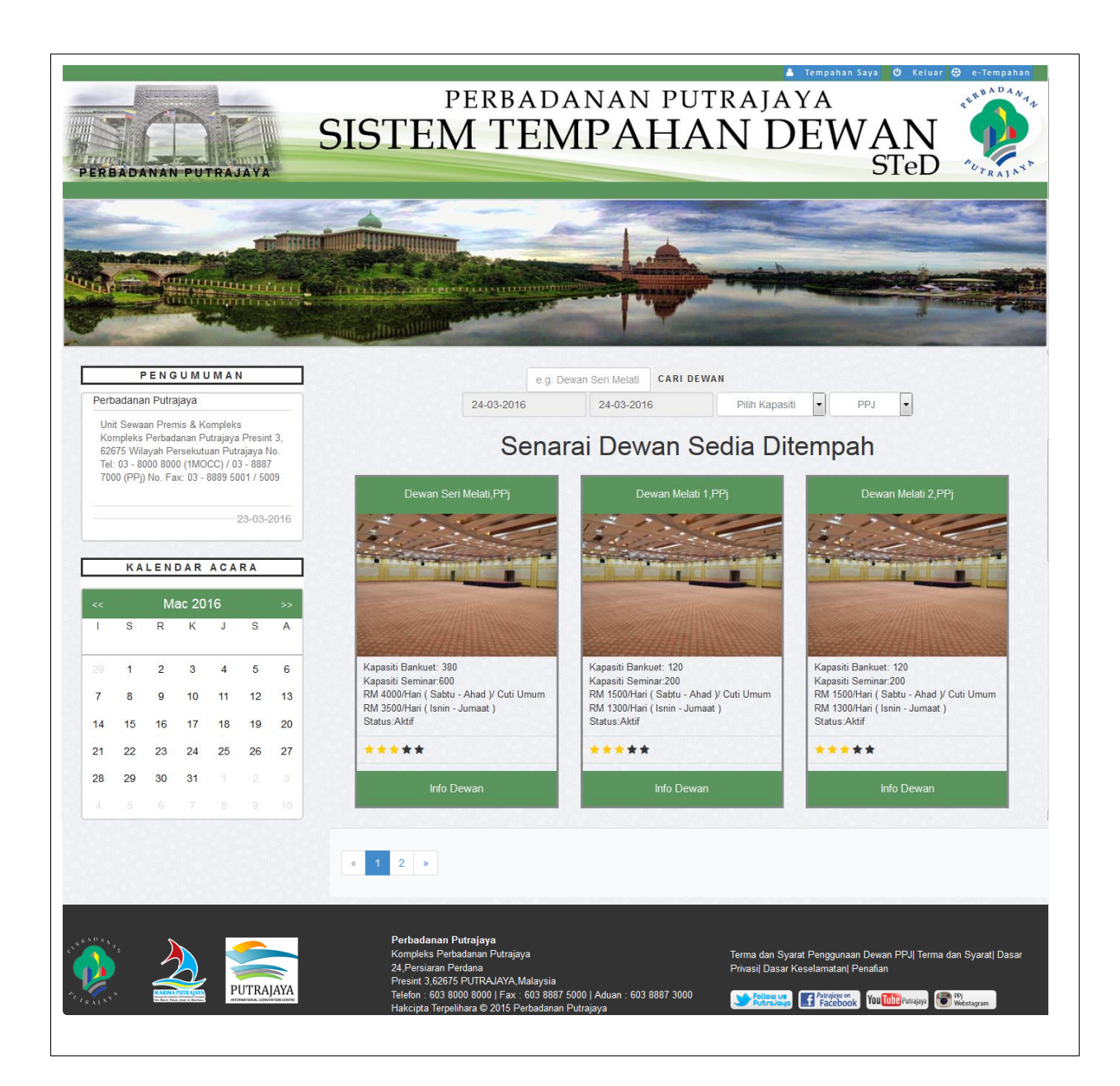

#### 2.1.2 Daftar Pengguna

| 1.          | Pada bahagian atas kanan Laman Utama Sistem Tempahan Dewan, klik pautan Daftar Masuk. Sistem paparkan skrin daftar masuk.                                      |
|-------------|----------------------------------------------------------------------------------------------------|
| ****<br>*6, | Perbadanan Putrajaya<br>Sistem Tempahan Dewan                                                                                                    |
| Ut          | ama                                                                                                    |
|             |                                                                                                    |
|             | Perbadanan Putrajaya                                                                                                    |
|             | Id Pengguna Masukan Log Masuk<br>Kata laluan Kata Laluan<br>Engatkan saya                                                                                      |
|             | Lupa Kata Laluan Daftar<br>Kali Persene Kase                                                                                                    |
|             |                                                                                                    |
| L           |                                                                                                    |
| 2.          | Jika pengguna belum pernah mendaftar, klik pada link <b>'Daftar'</b> .                                                                                         |
| 3.          | Sistem paparkan skrin pop up untuk terima terma dan syarat pendedahan maklumat. Klik butang <b>`Setuju'</b> , sistem paparkan skrin <b>`Daftar Pengguna'</b> . |
|             |                                                                                                    |

| anarrongguna                                                                                                    |                                                                                                    |
|----------------------------------------------------------------------------------------------------|----------------------------------------------------------------------------------------------------|
| Kata and                                                                                                    | Sila Diib.                                                                                                    |
| Nategori *                                                                                                    | Manufaa Nama                                                                                                    |
| Nallia                                                                                                    |                                                                                                    |
| Jenis *                                                                                                    |                                                                                                    |
| No.Kad Pengenalan *                                                                                                    | Masukkan No Kad Pengenalan/No Polis/No Tentera cth:880901045/36/(no kad pengenalan),123456/(No Tentera),A12345(No Polis)                                                       |
| Alamat*                                                                                                    | Masukkan Butiran Alamat                                                                                                    |
| Poskod *                                                                                                    | Masukkan Poskod                                                                                                    |
| Bandar *                                                                                                    | Masukkan Bandar                                                                                                    |
| Negeri *                                                                                                    | Sila Pilih *                                                                                                    |
| Negara *                                                                                                    | MALAYSIA *                                                                                                    |
| No. Telefon Bimbit *                                                                                                    | Masukkan No. Telefon Bimbit                                                                                                    |
| No. Telefon (Pejabat)                                                                                                    | Masukkan No Telefon (Pejabat)                                                                                                    |
| No. Faks                                                                                                    | Masukkan Faks                                                                                                    |
| Alamat E-mel *                                                                                                    | Masukkan Alamat Email                                                                                                    |
|                                                                                                    |                                                                                                    |
| ld Pengguna *                                                                                                    | Masukkan ld Pengguna                                                                                                    |
| Kata Laluan                                                                                                    |                                                                                                    |
| Sah Kata Laluan                                                                                                    |                                                                                                    |
| MySMS*                                                                                                    | Ya *                                                                                                    |
|                                                                                                    | Kembali Simpan                                                                                                    |
| Masuk                                                                                                    | kan butiran maklumat pengguna. Semua medan yang bertanda * wajib diisi.                                                                                                    |
| Klik bu<br>disimp                                                                                                    | tang <b>`Simpan</b> '. Sistem simpan maklumat pelanggan ke dalam pengkalan data. Jika data berjaya<br>an sistem paparkan mesej <b>`Anda berjaya mendaftar, sila login'</b> .   |
| Klik bu<br>disimpo<br>PENGUMUM<br>Perbadanan Putrajaya<br>Unit Sewaan Premis 8                                                                                                    | tang ' <b>Simpan</b> '. Sistem simpan maklumat pelanggan ke dalam pengkalan data. Jika data berjaya<br>an sistem paparkan mesej ' <b>Anda berjaya mendaftar, sila login'</b> . |
| PENGUMUM<br>Perbadanan Putrajaya<br>Unit Sewaan Premis &<br>Kompiles Komples                                                                                                    | tang ' <b>Simpan</b> '. Sistem simpan maklumat pelanggan ke dalam pengkalan data. Jika data berjaya<br>an sistem paparkan mesej ' <b>Anda berjaya mendaftar, sila login</b> '. |
| PENGUMUM<br>Perbadanan Putrajaya<br>Unit Sewaan Premis &<br>Kompleis Kompleis<br>9 etbadanan Putrajaya<br>9, 86275 Wilayah<br>Persekutuan Putrajaya<br>Tet: 03 = 3000 8000 Cl                                                                                              | tang ' <b>Simpan</b> '. Sistem simpan maklumat pelanggan ke dalam pengkalan data. Jika data berjaya<br>an sistem paparkan mesej ' <b>Anda berjaya mendaftar, sila login</b> '. |
| PENGUMUM<br>Perbadanan Putrajaya<br>Unit Sewaan Premis &<br>Kompleks Kompleks<br>Perbadanan Putrajaya<br>Unit Sewaan Premis &<br>Kompleks Kompleks<br>Perbadanan Putrajaya<br>3, 62675 Wilayah<br>Persekutuan Putrajaya<br>Tet: 03 - 8000 8000 (1<br>03 - 8829 5001 / 5009 | tang ' <b>Simpan</b> '. Sistem simpan maklumat pelanggan ke dalam pengkalan data. Jika data berjaya<br>an sistem paparkan mesej ' <b>Anda berjaya mendaftar, sila login'</b> . |
| PENGUMUM<br>Klik bu<br>disimp.<br>PENGUMUM<br>Perbadanan Putrajaya<br>Unit Sewaan Premis &<br>Kompteks kompleks<br>Sompteks kompleks<br>a 62675 Wilayah<br>Persetutuan Putrajaya<br>3 62675 Wilayah<br>Persetutuan Putrajaya<br>78, 000 8000 (1<br>03 - 8889 5001 / 5009   | tang ' <b>Simpan</b> '. Sistem simpan maklumat pelanggan ke dalam pengkalan data. Jika data berjaya<br>an sistem paparkan mesej ' <b>Anda berjaya mendaftar, sila login'</b> . |
| PENGUMUM<br>Perbadanan Putrajaya<br>Unit Sewaan Premis<br>Perbadanan Putrajaya<br>Unit Sewaan Premis<br>Perbadanan Putrajaya<br>3, 82675 Wilayah<br>Persekutuan Putrajaya<br>71:03–8000 8000 (1)<br>03–8889 5001 / 5009<br>19 or etempahan.3fresources.co                  | tang 'Simpan'. Sistem simpan maklumat pelanggan ke dalam pengkalan data. Jika data berjaya<br>an sistem paparkan mesej 'Anda berjaya mendaftar, sila login'.                   |

| Uta                                           | ma                                                                                                    |                                                                                                    |                                                                                                    |  |
|-----------------------------------------------|----------------------------------------------------------------------------------------------------|----------------------------------------------------------------------------------------------------|----------------------------------------------------------------------------------------------------|--|
|                                               |                                                                                                    | Derebadanan Putrajaya   Bistem Tempahan Dewan   Masukkan Log Masuk   Kata Lakuan   Impastan saya   Dattar Masuk Luga Kata Lakuan Dattar Masuk Masukan Log Masuk Masukkan Log Masuk Masukan Masukan Masuka | Masukkan Id<br>Pengguna dan Kata<br>Laluan                                                                                                    |  |
|                                               | Buka URL Tempahan De                                                                                                    | ewan                                                                                                    |                                                                                                    |  |
| 8. Masukkan Id Pengguna dan Kata laluan anda. |                                                                                                    |                                                                                                    |                                                                                                    |  |
| een                                           | Masukkan Id Pengguna<br>Klik butang <b>DAFTAR M</b>                                                                                                    | dan Kata laluan anda.<br>ASUK.                                                                                                    | 🏝 Tempahan Saya 🙁 Keluar 🕃 Tempahan S                                                                                                    |  |
| -c.                                           | Masukkan Id Pengguna<br>Klik butang <b>DAFTAR M</b><br>Perbadanan Putrajaya<br>Sistem Ter                                                                                                    | dan Kata laluan anda.<br>ASUK.<br>Mpahan Dewan                                                                                                    | 🛦 Tempshan Saya 🕐 Keluar 🏵 Tempshan S                                                                                                    |  |
|                                               | Masukkan Id Pengguna<br>Klik butang <b>DAFTAR M</b><br>Perbadanan Putrajaya<br>Sistem Teu<br>Sistem Teu<br>Perbadanan Putrajaya<br>Perbadanan Putrajaya<br>Perbadanan Putrajaya<br>Maga Persek<br>Kompleks Kompleks<br>Kompleks Kompleks<br>Perbadanan Putrajaya<br>Persekuluan Putrajaya<br>Persekuluan Putrajaya<br>P | dan Kata laluan anda.<br>ASUK.<br>Mpahan Dewan<br>Serah Birti Ab Ghani Anda Berjaya Mendattar Masuk.<br>(e.g. Dewan Seri Melati<br>(17.01.2016 Pili<br>Senarai Dewan Sedia                                                                                                    | tempahan Saya     Keluar     Tempahan S     Keluar     Tempahan S     Keluar     Tempahan S     Keluar     Tempahan S     Keluar     Tempahan S     Keluar     Tempahan S |  |

#### 2.1.3 Log Masuk Sistem Tempahan Dewan

#### 2.1.4 Lupa Kata Laluan

|             |                                    |                                                                                                    | AD SALATA                                                                                                    |                                                                                                    |  |
|-------------|------------------------------------|----------------------------------------------------------------------------------------------------|----------------------------------------------------------------------------------------------------|----------------------------------------------------------------------------------------------------|--|
|             |                                    | Perba                                                                                                    | <b>danan Pu</b><br>m Tempahan D                                                                               | <b>trajaya</b><br>Dewan                                                                                                  |  |
|             |                                    | Log Masuk<br>Password                                                                                                    | Masukkan Log Ma<br>Kata Laluan                                                                                | asuk                                                                                                    |  |
| Klik<br>Kat | a Laluan                           | Lupa Kata Lali                                                                                                    | Daftar Masuk<br>uan<br>Kali Pertama Masuk                                                                     | Daftar                                                                                                    |  |
| 1.          | Pada skrin Log M                   | asuk. Klik pautan ` <b>Lup</b>                                                                                                    | a Kata Laluan'.                                                                                               |                                                                                                    |  |
| 2.          | Sistem paparkan                    | skrin <b>`Tukar Kata La</b> l                                                                                                    | luan'.                                                                                                    |                                                                                                    |  |
| Utama       | , Perbadanan Putrajaya<br>Sistem 7 | l'empahan I                                                                                                    | Dewan                                                                                                    |                                                                                                    |  |
|             |                                    | Ti<br>Masukan E<br>Emet                                                                                                    | UKAR KATA LAIUAN<br>mel Yang Sah Untuk Menukar Kata Laluan<br>Tuk                                             | ar Kata Laluan                                                                                                    |  |
| AL FRANC    |                                    | Perbadanan Putrajay<br>Kompleks Perbadana<br>24.Persiaran Perdana<br>Presint 3.62075 PUT<br>Telefon : 603 8000 800<br>603.8887 3000 | a Terma dan<br>In Putrajaya Terma dan<br>I Privasil Da<br>AuXAVA Malaysia<br>00   Fax : 603 8887 5000   Aduan | Syarat Penggunaan Dewan PPJ  Terma dan Syarat  Dasar<br>sar Keselamatan  Penafian<br>🔐 🔐 Paccessor You Managar 💽 Macayan |  |

|            | Masukkan Emel yang sah untuk tukar kata laluan dan klik butang `                                                                                                    | Fukar Kata Laluan'.                                                      |  |  |  |  |  |  |
|------------|----------------------------------------------------------------------------------------------------|--------------------------------------------------------------------------|--|--|--|--|--|--|
|            | Sistem paparkan mesej <b>'Katalaluan baru telah di hantar ke en</b><br>menjana kata laluan yang baru. Maklumat log masuk yang baru ak<br>mel.                                                                                                    | nail anda. Sila Semak'. Sistem aka<br>an dihantar kepada anda melalui e- |  |  |  |  |  |  |
| <u>V68</u> | NG 0. 24/05/15/0. 24/05/15/0. 24/05/15/0. 24/05/15                                                                                                    |                                                                          |  |  |  |  |  |  |
| Katal      | aluan baru telah di hantar di email anda. Sila Semak!                                                                                                    |                                                                          |  |  |  |  |  |  |
| Penu       | karan Kata Laluan untuk ke Sistem Tempahan 🕒 🔤                                                                                                    | ō 🛛                                                                      |  |  |  |  |  |  |
|            | Sistem Pengurusan Dewan <sistemtempahandewan@gmail.com><br/>to me</sistemtempahandewan@gmail.com>                                                                                                    | 7:08 PM (5 minutes ago) 📩 🔺 🔻                                            |  |  |  |  |  |  |
| ξA         | Malay                                                                                                    | Turn off for: Malay ×                                                    |  |  |  |  |  |  |
|            | Penukaran Kata Laluan<br>Kepada rafezah,<br>Anda telah berjaya menukar kata laluan untuk masuk ke Sistem Pengurusan Tempahan<br>Berikut ialah maklumat kata laluan yang baru anda :<br>Log Masuk : <u>rafezah@3fresources.com</u><br>Kata Laluan : ?6ymE\$H= |                                                                          |  |  |  |  |  |  |
|            | Anda boleh masuk menggunakan kata laluan yang baru tersebut.Sila ubah katalaluan anda.<br>Terima Kasih.                                                                                                    |                                                                          |  |  |  |  |  |  |
|            | Admin,<br>Sistem Pengurusan Tempahan PPJ                                                                                                    |                                                                          |  |  |  |  |  |  |
|            |                                                                                                    |                                                                          |  |  |  |  |  |  |

#### 2.1.5 Tukar Kata Laluan

1. Buka URL Sistem Tempahan Dewan dan log masuk dengan menggunakan Id pengguna dan kata laluan anda. Laman Utama akan dipaparkan.

| rene.    | Perbadanan Putrajaya<br>Sistem Tempahan Dewan                                                                                                    |
|----------|----------------------------------------------------------------------------------------------------|
| Read con | Image: Constraint of the second of the second o |
| 2.       | Klik pada link ` <b>Tempahan Saya'</b> . Sistem paparkan papan pemuka bagi tempahan saya.                                                                                                    |
| Utana    | Peter Peruda                                                                                                    |
| 3.       | Klik pada nama anda yang tertera pada sebelah atas kanan dan pilih ' <b>Tukar Kata Laluan</b> '.<br>Tempahan Saya © Keluar © Tempahan Sukan<br>Perbadanan Putrajaya<br>Sistem Tempahan Dewan                                                                                                    |
| Utama    | Pagan Penuka          Pagan Penuka       PAREZAH EstiTAB OldALI - Penggan         Image: Penuka       Image: Parezah Batta Balawa         Image: Penuka       Image: Parezah Batta Balawa         Image: Penuka       Image: Parezah Batta Balawa         Image: Penuka       Image: Penuka         Image: Penuka       Image: Penuka         Image: Penuka                                                                                                    |
| 4.       | Skrin 'Tukar Kata Laluan' akan dipaparkan.                                                                                                    |

| 4  | Perbadanan Putrajaya                            | 🋦 Tempahan Saya Ö Keluar                                                         | 🤁 Tempahan Sukan                      |
|----|-------------------------------------------------|----------------------------------------------------------------------------------|---------------------------------------|
|    | Sistem 16                                       | empanan Dewan                                                                    |                                       |
|    | Utama Papan Pemuka                              | д                                                                                | RAFEZAH BINTI AB GHANI -<br>Pelanggan |
|    | Tukar Kata laluan                               |                                                                                  |                                       |
|    | Kata Laluan Sedia Ada                           | Kata Laluan Sedia Ada                                                            | =                                     |
|    | Kata Laluan Baru                                | Kata Laluan Baru                                                                 | =                                     |
|    | Pengesahan Kata Laluan                          | Pengesahan Kata Laluan                                                           | :=                                    |
|    |                                                 |                                                                                  | Kemaskini                             |
|    |                                                 |                                                                                  |                                       |
| 5. | Masukkan kata laluan a                          | nda pada ruangan ` <b>Kata Laluan Sedia Ada'.</b>                                |                                       |
| 6. | Masukkan kata laluan y                          | ang baru pada ruangan ` <b>Kata Laluan Baru'</b> .                               |                                       |
| 7. | Masukkan pengesahan                             | kata laluan pada ruangan ` <b>Pengesahan Kata Laluan'</b> .                      |                                       |
| 8. | Klik butang <b>'Kemas Ki</b>                    | ni'.                                                                             |                                       |
| 9. | Sistem akan memapark<br>guna kata laluan yang l | an mesej ` <b>Anda Berjaya Keluar'</b> . Sila log masuk semula dengan n<br>paru. | nenggunakan                           |

### 2.2 Tempahan Sukan

#### 2.2.1 Carian Sukan

| 1.                                           | Buka laman utama Siste<br>url: http://spt.ppj.gov.r                                                                                                    | em Tempahan Dewan<br>ny                                                                                                    |
|----------------------------------------------|----------------------------------------------------------------------------------------------------|----------------------------------------------------------------------------------------------------|
| 2.                                           | Klik butang eTempahar                                                                                                    | padan bahagian kanan atas.                                                                                                    |
| ( <b>e</b> ) (i)   sp                        | rt.ppj.gov.my                                                                                                    | C Q Search                                                                                                    |
| PERBI                                        | ADANAN PUTRAJAYA                                                                                                    | PERBADANAN PUTRAJAYA<br>SISTEM TEMPAHAN DEWAN<br>STeD                                                                                                    |
|                                              |                                                                                                    |                                                                                                    |
| Perba<br>Unit<br>Kom<br>6267<br>Tel: 1       | PENGUMUMAN<br>adanan Putrajaya<br>Sewaan Premis & Kompleks<br>spleks Perbadanan Putrajaya Presint 3,<br>75 Wilayah Persekutuan Putrajaya No.<br>03 - 8000 8000 (1MOCC) / 03 - 8887              | e.g. Dewan Seri Melati CARI DEWAN<br>23-03-2016 23-03-2016 Pilih Kapasili • PPJ •<br>Senarai Dewan Sedia Ditempah                                                       |
| 3.                                           | Sistem paparkan laman                                                                                                    | utama eTempahan.                                                                                                    |
| SERBA<br>PUTR                                | Perbadanan Put<br>e-T                                                                                                    | rajaya<br><b>Empahan Dakan</b><br>Sistem Tempahan Sukan                                                                                                    |
|                                              |                                                                                                    |                                                                                                    |
| Perba<br>Unit<br>Kom<br>626;<br>Tel:<br>7000 | PENGUMUMAN<br>adanan Putrajayan<br>Sewaan Premis & Kompleks<br>physika Peraselutuan Putrajaya No.<br>03 - 8000 8000 (1MOCC) / 03 - 8887<br>0 (PP)) No. Fax: 03 - 8889 5001 / 5009<br>22-03-2016 | 22-03-2016 Sila Pilih Lokasi  Sila Pilih Sukan CARI  Senarai Sukan Sedia Ditempah  Bilik Ping Pong,Presint 8 Ping Pong,Presint 8 Bilik Gimnasium,Presint 8  Laman Utama |
| 4.                                           | Masukkan kriteria caria<br>sukan yang sedia untuk                                                                                                    | n <b>`Tarikh</b> ' , <b>`Lokasi'</b> atau ` <b>Sukan</b> ' dan klik butang <b>`Cari'</b> . Sistem paparkan senarai<br>t ditempah berdasarkan carian nama sukan.         |

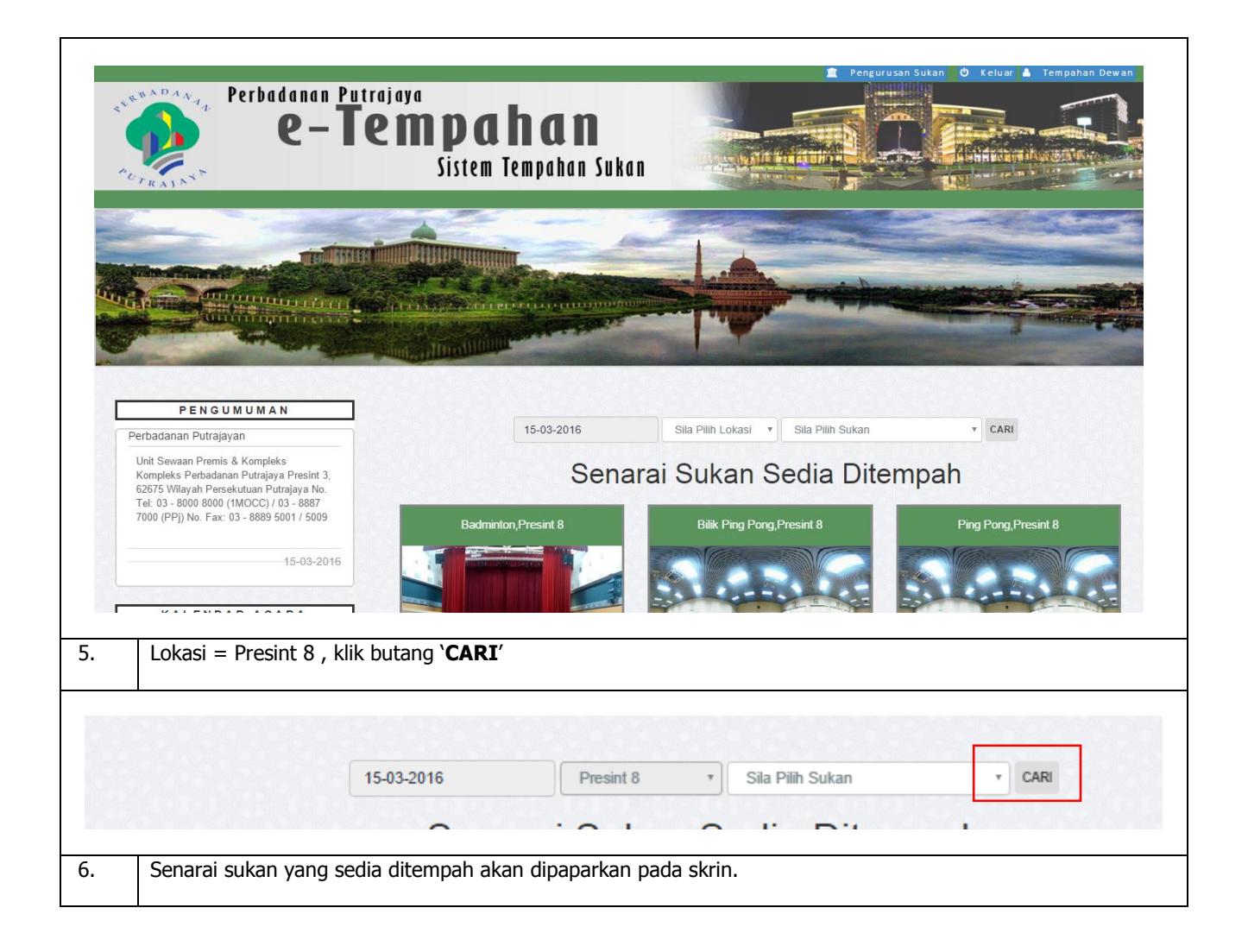

|    | Sena                                                                                                    | rai Sukan Sedia Dit                                                                                                    | empah                                                                                                    |
|----|----------------------------------------------------------------------------------------------------|----------------------------------------------------------------------------------------------------|----------------------------------------------------------------------------------------------------|
|    | Badminton, Persint 8   Elements: 288 Edente: 288 Edente: 288 Enderte: 288 Brite State: 288 Brite State: 288 Brite State: 288 Elements: 288 Elements: 28 | Ping Pong, Persint 8<br>The Person of the Status of the Status of the Sta | <section-header>  Bik Ginnasiun, Persint 8   Er Beiavara: 82 Eras: Aktif Eras: ★ ★ Bro Sukan</section-header> |
| 7. | Carian melalui jenis sukan, Sukan = Bi                                                                                                    | ilik ping pong dan klik butang ` <b>CAI</b>                                                                                                    | RI'                                                                                                    |
|    |                                                                                                    |                                                                                                    |                                                                                                    |
|    | 15-03-2016                                                                                                    | Sila Pilih Lokasi   Bilik Ping Pong                                                                                                    | * CARI                                                                                                    |
| 8. | Sistem paparkan maklumat mengikut o                                                                                                    | carian.                                                                                                    |                                                                                                    |

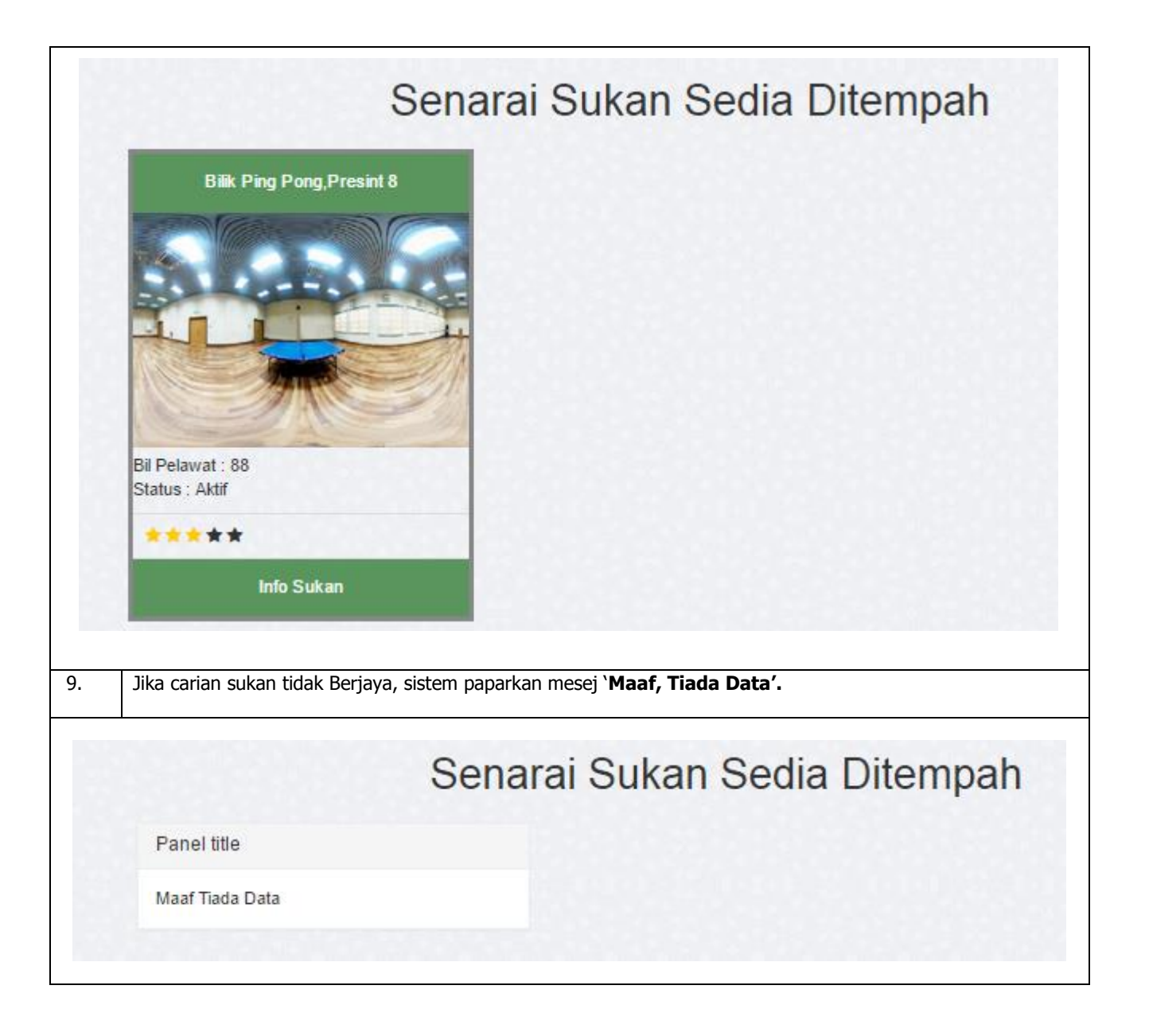

## 1. Pilih sukan yang dikehendaki. 2. Klik pada 'Info Sukan'. Sistem paparkan skrin butiran terperinci mengenai sukan dan paparan gambar sukan dalam format 360°. Senarai Sukan Sedia Ditempah **Bilik Ping Pong, Presint 8** Bil Pelawat : 88 Status : Aktif \*\*\*\* Info Sukan 3. Skrin maklumat terperinci dewan mengandungi maklumat berikut: 1. Kalender sukan – kalender sukan memaparkan maklumat berikut a. Warna merah - Tarikh-tarikh dewan yang telah ditempah b. Warna Biru – Tarikh untuk cuti umum c. Warna jingga – Tarikh acara di PPj 2. Senarai kemudahan yang disediakan 3. Harga gelanggang 4. Paparan bintang (rating)

#### 2.2.2 Paparan Butiran Terperinci Dewan & Virtual Tour

| PENGUMUMAN                                                                                                    |          |                             |                  |             |      |                  | +                                                   |                                        |                        |                          |                        |
|----------------------------------------------------------------------------------------------------|----------|-----------------------------|------------------|-------------|------|------------------|-----------------------------------------------------|----------------------------------------|------------------------|--------------------------|------------------------|
| Perba                                                                                                    | danan Pi | utrajayan                   |                  |             |      |                  | -                                                   |                                        |                        |                          |                        |
| Und Seveen Previa & Kompleks Kompleks Rehadvisen<br>Privatyaya Presiduati Prostavlata Prostavlata Privatyaya<br>No. Tei: 03 - 8089 5001 (MOCC) / 03 - 8887 7000 (PP))<br>No. Fei: 03 - 8889 5001 / 5008<br>15-03-2016 |          |                             |                  |             |      | an<br>aya<br>'j) |                                                     |                                        |                        | 2                        |                        |
|                                                                                                    |          |                             |                  |             |      | 3-2016           | 6                                                   |                                        | Click<br>Loa<br>Virtua | k to<br>ad<br>I Tour     |                        |
| K A L I                                                                                                    | ENDA     | R PIN                       | G РОМ<br>Лас 201 | ig , p<br>6 | RESI | N T 8            |                                                     |                                        | 200                    |                          |                        |
| Ē                                                                                                    | s        | R                           | к                | J           | s    | A                | Bilik Pingpong Presint-8<br>by perbadanan putrajaya |                                        |                        |                          |                        |
|                                                                                                    |          | Contract of                 | ~ 1              | ~ ~         |      |                  | Ping Pong , Pres                                    | int 8                                  |                        |                          | Kembali                |
| 29                                                                                                    | 1        | 2                           | 3                | 4           | 5    | 6                | Tarikh Carian : 15-03-2016 - 15-03-20               | 16                                     |                        |                          |                        |
| 7                                                                                                    | 8        | 9                           | 10               | 11          | 12   | 13               | Rating : 🚖 🚖 🚖 🛱 Bil. Pels                          | awat : 155                             |                        |                          |                        |
| 14                                                                                                    | 15       | 16                          | 17               | 18          | 19   | 20               |                                                     | Isnin - Jumaat                         |                        | Sabtu - Ahad / Cuti Umur | n                      |
|                                                                                                    | 10       | 10                          |                  | 10          |      | 20               | Gelanggang                                          | Pagi                                   | Malam                  | Pagi                     | Malam                  |
| 21                                                                                                    | 22       | 23                          | 24               | 25          | 26   | 27               | Ping Pong A                                         | RM 4.00                                | RM 4.00                | RM 4.00                  | RM 4.00                |
| 28                                                                                                    | 29       | 30                          | 31               |             |      |                  | Ping Pong B                                         | RM 4.00                                | RM 4.00                | RM 4.00                  | RM 4.00                |
|                                                                                                    |          |                             |                  |             |      |                  | Ping Pong C                                         | RM 4.00                                | RM 4.00                | RM 4.00                  | RM 4:00                |
| 1.9                                                                                                    |          |                             |                  |             |      |                  | Ping Pong D                                         | RM 4.00                                | RM 4.00                | RM 4.00                  | RM 4.00                |
|                                                                                                    |          |                             |                  |             |      |                  | HUBUNGI KAMI : 03-8887                              | 7000                                   |                        |                          |                        |
|                                                                                                    |          |                             |                  |             |      |                  | 🖸 Wifi<br>🔽 Parkir Kereta                           | <ul><li>Tandas</li><li>Surau</li></ul> |                        |                          | TERUSKAN TEMPAHAN      |
|                                                                                                    |          |                             |                  |             |      |                  |                                                     |                                        |                        |                          |                        |
|                                                                                                    | К        | lik p                       | bada             | ` <i>Cl</i> | lick | to L             | oad Virtual Tou                                     | <b>r'</b> untuk melihat                | t paparan ma           | aklumat virtual t        | our dalam format 360°. |
|                                                                                                    | K        | Klik butang <b>`Kembali</b> |                  |             |      |                  | <b>i'</b> untuk kembali l                           | e skrin laman i                        | Itama sistem           |                          |                        |

#### 2.2.3 Teruskan Tempahan

|                                                                                                 |                                                | Click to<br>Load<br>Virtual Tou |                                              |                        |
|-------------------------------------------------------------------------------------------------|------------------------------------------------|---------------------------------|----------------------------------------------|------------------------|
| Bilik Pingpong Presint-8<br>by PERBADANAN PUTRAJAYA<br>Bilik Ping Pong,                         | Presint 8                                      |                                 |                                              | Kembali                |
| Rating : 👷 🚖 🚖 🎓 👘 Bil. Pelan                                                                   | wat : 89                                       |                                 |                                              |                        |
| Rating: ***** Bil. Pela                                                                         | wat : 89<br>Isnin - Jumaat                     | Malan                           | Sabtu - Ahad / Cuti Umur                     | n                      |
| ramen canan : 13-03-2016 : 13-03-20<br>Rating : ★★★★ Bil. Pele<br>Gelanggang<br>Billk Ping Pong | wat : 89<br>Isnin - Jumaat<br>Pagi<br>RM 25.00 | Malam<br>RM 40.00               | Sabtu - Ahad / Cuti Umur<br>Pagi<br>RM 40.00 | n<br>Malam<br>RM 50.00 |
| Rating : *** * Bil. Pela<br>Gelanggang<br>Bilk Ping Pong                                        | wat : 89<br>Isnin - Jumaat<br>Pagi<br>RM 25.00 | Malam<br>RM 40.00               | Sabtu - Ahad / Cuti Umu<br>Pagi<br>RM 40.00  | n Malam RM 50.00       |

|                      | Tempah Ping Pong                              |                 |                                 |                 | ×                         |
|----------------------|-----------------------------------------------|-----------------|---------------------------------|-----------------|---------------------------|
|                      | 1. Sahkan Tarikh Tempaha                      | an              |                                 |                 |                           |
|                      | 2. Pilih Gelanggang / Kegu                    | inaan           |                                 |                 |                           |
|                      | Gelanggang                                    |                 |                                 | Pilih           |                           |
| Pingpon              | Ping Pong A - Lihat Slot I                    | Masa            |                                 |                 |                           |
| BADANAN P            | Ping Pong B - Lihat Slot I                    | Masa            |                                 |                 |                           |
|                      | Ping Pong C - Lihat Slot I                    | Masa            |                                 |                 |                           |
| Carian : 15-         | Ping Pong D - Lihat Slot I                    | Masa            |                                 |                 |                           |
| 9: <b>**</b> *       | Padam Teruskan Tempa                          | ihan            |                                 |                 | Sabtu - Ahad / Cu         |
| nggang               |                                               | Pagi            | Malam                           |                 | Pagi                      |
| Pong A               |                                               | RM 4.00         | RM 4.00                         |                 | RM 4.00                   |
| Pong B               |                                               | RM 4.00         | RM 4.00                         |                 | RM 4.00                   |
| Pong C               |                                               | RM 4.00         | RM 4.00                         |                 | RM 4.00                   |
|                      |                                               |                 |                                 |                 |                           |
| 6. Di bah<br>pilihan | agian ` <b>Pilih Gelanggan</b><br>gelanggang. | g / Kegunaan `, | klik ` <b>Lihat Slot Masa</b> ' | untuk lihat slo | ot masa yang kosong. Klik |

|                  | Tempah Ping Pong                          |                   | ×                    |                                  |
|------------------|-------------------------------------------|-------------------|----------------------|----------------------------------|
|                  | 1. Sahkan Tarikh Tempahan<br>15-03-2016 🎬 |                   |                      |                                  |
| Chinese and      | 2. Pilih Gelanggang / Kegunaan            |                   |                      |                                  |
| 1-1-20           | Gelanggang                                |                   | Pilih                |                                  |
| k Pingpon        | Ping Pong A - Lihat Slot Masa             |                   | 8                    |                                  |
| -READANAN P      | Ping Pong B - Lihat Slot Masa             |                   | 8                    |                                  |
| ing Por          | Ping Pong C - Lihat Slot Masa             |                   | 0                    |                                  |
| rikh Carian - 15 | Ping Pong D - Lihat Slot Masa             |                   | 0                    |                                  |
| elanogang        | Padam Teruskan Tempahan                   | Carian            |                      | Sabtu - Ahad / Cuti Umum<br>Pagi |
| elanggang        | Papar 5 • rekod                           | Carian:           | -                    | Pagi                             |
| ng Pong A        | Ping Pong B                               | 1                 | Masa                 | RM 4.00                          |
| ng Pong B        | -                                         |                   | \$                   | RM 4.00                          |
| ng Pong C        | Ping Pong B                               | 9.00 AM - 10.00 A | M                    | RM 4.00                          |
| ng Pong D        | Ping Pong B                               | 10.00 AM - 11.00  | AM                   | RM 4.00                          |
| ULIPINOI         | Ping Pong B                               | 11.00 AM - 12.00  | AM                   |                                  |
| HUBUNGI B        | Ping Pong B                               | 12.00 AM - 1.00 F | M                    |                                  |
| Wifi             | Ping Pong B                               | 1.00 PM - 2.00 PM | И                    |                                  |
| Parkir Kereta    | Paparan dari 1 hingga 5 dari 15 rekod S   | iebelum 1         | 2 3 Kemudian         |                                  |
|                  |                                           |                   |                      |                                  |
| '. Isi slo       | ot masa pada ruang carian untuk melih     | at paparan slot i | masa yang masih koso | ng dan sedia untuk ditempa       |
|                  |                                           |                   |                      |                                  |
| s. Tand          | a / pada ruangan petak untuk memilih      | gelanggan.        |                      |                                  |
|                  |                                           |                   |                      |                                  |

|                         | 1. Sahkan Tarikh Tempahan                     |                                        |          |                 |
|-------------------------|-----------------------------------------------|----------------------------------------|----------|-----------------|
| A.                      | 2. Pilih Gelanggang / Kegunaan                |                                        |          |                 |
| (1)                     | Gelanggang                                    |                                        | Pilih    |                 |
| k Pingpon               | Ping Pong A - Lihat Slot Masa                 |                                        | 1        |                 |
| ERBADANAN PI            | Ping Pong B - Lihat Slot Masa                 |                                        |          |                 |
| ing Por                 | Ping Pong C - Lihat Slot Masa                 |                                        |          |                 |
| ing i oi                | Ping Pong D - Lihat Slot Masa                 |                                        |          |                 |
| elanggang<br>ing Pong A | Papar 5 • rekod<br>Ping Pong B                | Carian: 10.00                          |          | Pagi<br>RM 4.00 |
| ing Pong B              |                                               |                                        | ٥        | RM 4.00         |
| ing Pong C              | Ping Pong B                                   | 9.00 AM - 10.00 AM                     |          | RM 4.00         |
| ing Pong D              | Ping Pong B                                   | 10.00 AM - 11.00 AM                    |          | RM 4.00         |
| LIPPINCI F              | Ping Pong B                                   | 9.00 PM - 10.00 PM                     |          |                 |
| I HUBUNGI B             | Ping Pong B                                   | 10.00 PM - 11.00 PM                    |          |                 |
| Wifi<br>Parkir Kereta   | Paparan dari 1 hingga 4 dari 4 rekod (Ditapis | s dari jumlah 15 rekod)<br>Sebelum 1 I | Kemudian |                 |

| 1.1                                                                                                    | Formation of the solution                                                                                                    |      | - 10                                                                       |                                                                                                    |
|----------------------------------------------------------------------------------------------------|----------------------------------------------------------------------------------------------------|------|----------------------------------------------------------------------------|----------------------------------------------------------------------------------------------------|
|                                                                                                    | 1. Sahkan Tarikh Tempahan                                                                                                    |      |                                                                            |                                                                                                    |
|                                                                                                    | 15-03-2016                                                                                                    |      |                                                                            | R                                                                                                    |
|                                                                                                    | 2. Pilih Gelanggang / Kegunaan                                                                                                    |      |                                                                            |                                                                                                    |
|                                                                                                    | Gelanggang                                                                                                    |      | Pilih                                                                      |                                                                                                    |
| ngpon                                                                                                    | Ping Pong A - Lihat Slot Masa                                                                                                    |      | 8                                                                          |                                                                                                    |
| DANAN PI                                                                                                    | Ping Pong B - Lihat Slot Masa                                                                                                    |      | 2                                                                          |                                                                                                    |
| Por                                                                                                    | Ping Pong C - Lihat Slot Masa                                                                                                    |      |                                                                            |                                                                                                    |
| FUI                                                                                                    | Ping Pong D - Lihat Slot Masa                                                                                                    |      |                                                                            |                                                                                                    |
| -                                                                                                    | Padam Teruskan Tempahan                                                                                                    |      | Sabtu                                                                      | - Ahad / Cuti Umum                                                                                                    |
| EFR BADAA                                                                                                    | Skrin akan memaparkan skrin maklumat tempa<br>Perbadanan Putrajaya<br>e – Tempahan                                                                                                    | han. | 2 Proje                                                                    | usan Suban 🧿 Keluar, 🛦 Tempahan Dewan                                                                                                    |
| Lama Pape                                                                                                    | Skrin akan memaparkan skrin maklumat tempa<br>Perbadanan Putrajaya<br><b>e Tempahan</b><br>Sistem Tempahan Sukan<br>an Peruka Perpusan Sukar Perpusan Sukar Bukar                                                                                                    | han. |                                                                            | usan Suban O Keluar & Tempahan Dewan                                                                                                    |
| Lama Papa                                                                                                    | Skrin akan memaparkan skrin maklumat tempa<br>Perbadanan Putrajaya<br><b>Berbadanan Putrajaya</b><br>Sistem Tempahan Sukan<br>An Penda Pergunaan Sukan Pergunaan Tempahan V Laporan Sukan Bayaran                                                                                                    | han. |                                                                            | usan Sukan (Ö) Keluar & Tempakan Dewan<br>O Keluar & Tempakan Dewan<br>Admin Pd<br>Admin Pd                                                                               |
| Utama Papitan<br>No Terepahan<br>No Terepahan<br>Set                                                                                                    | Skrin akan memaparkan skrin maklumat tempa<br>Perbadanan Putrajaya<br><b>Berbadanan Putrajaya</b><br><b>Berbadanan Putrajaya</b><br>Sistem Tempahan Sukan<br>an Peruka Pergurusan Sukan Pergurusan Tempahan Luporan Sukan Bayara<br><b>In bagi Admin P8</b><br>PS100215942 / Tarikh Tempahan : 16-02-0218<br>ES1 ( Erruit : admind@guemry.com                                                                                                    | han. |                                                                            | usen Sukan (O) Keluar (A) Tempakan Dewan<br>(M) Admin PS<br>Admin PS<br>(M) Admin PS                                                                                      |
| Utama Papel<br>Tempahan<br>Na Tempahan<br>Na Tempahan<br>Na Tempahan                                                                                                    | Skrin akan memaparkan skrin maklumat tempa                                                                                                    | han. |                                                                            | usan Suban O Keluar & Tengahan Dewan<br>ADMIN P8 -<br>Batakan Tengahan Ini                                                                                                |
| Utama Papi<br>Tempahan :<br>No Tempahan :<br>No Tempahan :<br>Senarai Gela                                                                                                    | Skrin akan memaparkan skrin maklumat tempa                                                                                                    | han. | Tarikh Kegunaan<br>2016-03-15                                              | esen Julian O Keluar & Tempahan Dewan<br>Mathin P8<br>Batakan Tempahan In<br>Tindakan<br>Tindakan                                                                         |
| Utama Pape<br><b>Tempahan</b><br>No Tempahan<br>No Tempahan<br>Senarai Gela<br><u>No</u> Na<br><u>1</u> Pir<br><u>2</u> Pir                                                                                                    | Skrin akan memaparkan skrin maklumat tempa                                                                                                    | han. | Tarikh Kegunaan         2016-03-15           2015-03-15         2015-03-15 | usan Sakan O Keluar & Tempahan Dreuen<br>Mathin PB -<br>Batakan Tempahan In<br>Tindakan -<br>Tindakan -<br>Tindakan -                                                     |
| Utama Pape<br><b>Tempahan</b><br>Na Tangkan :<br>Na Tangkan :<br>Senarai Gela<br>Na Tangkan :<br>Na Tangkan :<br>Na Tan | Skrin akan memaparkan skrin maklumat tempa                                                                                                    | han. | Tarikh Kegunaan         2016-03-15           2016-03-15         2016-03-15 | ADMN PG -<br>Admin PG -<br>Betakan Tergahan In<br>Tindakan<br>Tindakan -<br>Tindakan -<br>Tindakan -                                                                      |
| Utam Pape<br>Tempahan<br>No Tempahan<br>No Tempahan<br>Senarai Gela<br>No Ne<br>Senarai Stot                                                                                                    | Skrin akan memaparkan skrin maklumat tempa                                                                                                    | han. | Tarikh Kegunaan         2016-03-15           2016-03-15         2016-03-15 | Admin Pa -<br>Bizakan Tengahan In<br>Bizakan Tengahan In<br>Tindakan -<br>Tindakan -                                                                                      |
| Lama Papi<br>Tempahan :<br>No Tempahan :<br>No Tempahan :<br>Senarai Gela<br>Senarai Gela<br>Senarai Gela<br>Senarai Siot<br>No Na                                                                                                    | Skrin akan memaparkan skrin maklumat tempa                                                                                                    | han. | Tarkh Kegunaan           2016-03-15           2016-03-15                   | ADMN P2 -<br>Baskan Tempakan Dewan<br>Baskan Tempakan No<br>Tindakan<br>Tindakan -<br>Tindakan                                                                            |
| Utama Papi<br>Tempahan<br>No Tempahan<br>No Tempahan<br>No Tempahan<br>No Tempahan<br>No Tempahan<br>Senarai Gele<br>No Na<br>2 Pir<br>Senarai Stot<br>No Na<br>Tiada Data                                                                                                    | Skrin akan memaparkan skrin maklumat tempa  Perbadanan Putrajaya  Perbadanan Putrajaya  Sistem Tempahan Suka  Pergunaan Suka Pergunaan Suka P | han. | Tarikh Kegunaan           2016-03-15           2016-03-15                  | econ Solar                                                                                                    |
| Utama Pape<br><b>Tempahan</b><br>No Tempahan<br>No Tempahan<br>Senarai Gela<br>Senarai Stot<br>Senarai Stot<br>No Na<br>Tada Data                                                                                                    | Skrin akan memaparkan skrin maklumat tempa                                                                                                    | han. | Tarikh Kegunaan           2016-03-15           2016-03-15                  | usan Salaan <section-header> Keluar 🛦 Tempahan Growen<br/>Mamm Pel -<br/>Batakan Tempahan Iw<br/>Tindakan -<br/>Tindakan -<br/>Tindakan -<br/>Tindakan -</section-header> |

| Lok | asi              | Tarikh Kegunaan                    |                      | Tindakan                  |     |
|-----|------------------|------------------------------------|----------------------|---------------------------|-----|
| Pre | sint 8           | 2016-03-15                         |                      | Tindakan +                |     |
| Pre | sint 8           | 2016-03-15                         |                      | Hapus<br>Kemaskini Slot M | asa |
|     |                  |                                    |                      |                           | _   |
| 12  | Constant         | - day diama law Diffs data area    |                      |                           |     |
| 12. | Senaral slot mas | a akan dipaparkan. Pilih siot masa | yang dikehendaki dar | i klik <b>'Simpan</b> '.  |     |
|     | Kema             | skini Slot Penggunaan              | al Main              | ×                         |     |
|     |                  |                                    |                      |                           |     |
|     | 1. Pilih         | Slot Kegunaan                      |                      |                           |     |
|     | Wal              | ctu                                |                      | Pilih                     |     |
|     | gurusan Te 9.00  | ) AM - 10.00 AM                    |                      | Ø                         |     |
|     | 10.0             | 00 AM - 11.00 AM                   |                      | Ø                         |     |
|     | 11.0             | 00 AM - 12.00 AM                   |                      |                           |     |
|     | 12.0             | 0 AM - 1.00 PM                     |                      |                           |     |
|     | 1.00             | ) PM - 2.00 PM                     |                      | •                         |     |
|     | 2.00             | ) PM - 3.00 PM                     |                      | 0                         |     |
|     | 3.00             | ) PM - 4.00 PM                     |                      | •                         |     |
|     | 4.00             | PM - 5.00 PM                       |                      |                           |     |
|     | 5.00             | ) PM - 6.00 PM                     |                      |                           |     |
|     | 6.00             | ) PM - 7.00 PM                     |                      |                           |     |
|     | 7.00             | ) PM - 8.00 PM                     |                      |                           |     |
|     | 8.00             | PM - 9.00 PM                       |                      |                           |     |
|     | 9.00             | PM - 10.00 PM                      |                      |                           |     |
|     | 10.0             | 0 PM - 11.00 PM                    |                      |                           |     |
|     | 11.0             | 0 PM - 12.00 AM                    |                      |                           |     |
|     | Simple           | an                                 |                      | U                         |     |

|                                                | Senarai slot masa ya                                                                                 | ng dipilih akan dipaparkan                           | pada senarai slot masa      | 1.                       |                                    |
|------------------------------------------------|----------------------------------------------------------------------------------------------------|------------------------------------------------------|-----------------------------|--------------------------|------------------------------------|
| SERBADA<br>SUTRAJA                             | Perbadanan Putrajaya<br><b>e – Tem</b>                                                               | <b>pahan</b><br>istem Tempahan Sukan                 |                             |                          | an Salan 🥥 Kelula 🏚 Tempahan Utwan |
| Utama P                                        | apan Pemuka Pengurusan Sistem 👻 Pengurusan Si                                                        | tan ≠ Pengurusan Tempahan ≠ Laporan Sukan≁ Bayaran • |                             |                          | ADMIN P8 -<br>Admin P8             |
| <b>Tempah</b><br>No Tempahar<br>No Telefon : 1 | an bagi Admin P8<br>-: SP5100315942 / Tarih Tempahan : 15-03-2016<br>54034 / Email : admips@dumm.com |                                                      |                             |                          | Batalkan Terepahan Ini             |
| Senarai G                                      | elanggang                                                                                            |                                                      |                             |                          |                                    |
| No                                             | Nama                                                                                                 |                                                      | Lokasi                      | Tarikh Kegunaan          | Tindakan                           |
| 1                                              | Ping Pong A                                                                                          |                                                      | Presint 8                   | 2016-03-15               | Tindakan +                         |
| Senarai Si                                     | ot Masa                                                                                              |                                                      |                             |                          |                                    |
| No                                             | Nama Gelanggang                                                                                      | Tarikh                                               | Kegunaan                    |                          | Tindakan                           |
| 2                                              | Ping Pong A                                                                                          | 15-03-2016                                           | 10.00 AM - 11.00 AM         |                          | Hapus                              |
|                                                |                                                                                                    |                                                      | Tindakan<br>Hapus<br>Hapus  |                          |                                    |
|                                                |                                                                                                    | Teruskan                                             | Tempahan Tambah I           | Kegunaan                 |                                    |
|                                                | Data tempahan akar                                                                                   | disemak oleh sistem dan k                            | lik ` <b>Teruskan Tempa</b> | <b>han</b> ' untuk mener | uskan tempahan.                    |
|                                                | Semua dat<br>M p                                                                                     | a tempahan anda telah<br>npahan                      | n disemak oleh siste        | em                       |                                    |
|                                                | rusan Tempahan 👻 🛛 La                                                                                | ooran Sukan <del>-</del> Bayaran <del>-</del>        |                             |                          |                                    |

|                             |                                                                                                    |                                                                                           | inpanan.                                                                                                    |                                                                                                    |                                                                                                    |                                                                                |                                                                                 |                              |
|-----------------------------|----------------------------------------------------------------------------------------------------|-------------------------------------------------------------------------------------------|----------------------------------------------------------------------------------------------------|----------------------------------------------------------------------------------------------------|----------------------------------------------------------------------------------------------------|--------------------------------------------------------------------------------|---------------------------------------------------------------------------------|------------------------------|
| Temp<br>No Temp<br>No Telef | pahan bagi Admin P8<br>pahan : SPS180315942 / Tarikh Tempal<br>fon : 54634 / Email : adminp8@dummy.                                                                                                    | han : 15-03-2016<br>com                                                                   |                                                                                                    |                                                                                                    |                                                                                                    |                                                                                |                                                                                 | Kemaskini Tempahan Ini       |
| Senar                       | rai Tempahan                                                                                                    |                                                                                           |                                                                                                    |                                                                                                    |                                                                                                    |                                                                                |                                                                                 |                              |
| No                          | Nama Gelanggang                                                                                                    | Lokasi                                                                                    | Tarikh                                                                                                    | Sesi                                                                                                    | Harga (RM) *Selepas Diekaun                                                                                                    | kod GST                                                                        | GST (RM)                                                                        | Jumlah (RM)                  |
| 1                           | Ping Pong A                                                                                                    | Presint 8                                                                                 | 15-03-2016                                                                                                    | 9.00 AM - 10.00 AM                                                                                                    | 3.77                                                                                                    | 1                                                                              | 0.23                                                                            | 4.00                         |
| 2                           | Ping Pong A                                                                                                    | Presint 8                                                                                 | 15-03-2016                                                                                                    | 10.00 AM - 11.00 AM                                                                                                    | 3.77                                                                                                    | 1                                                                              | 0.23                                                                            | 4.00                         |
|                             |                                                                                                    |                                                                                           |                                                                                                    | Jumlah (RM)                                                                                                    | 7.54                                                                                                    |                                                                                | 0.46                                                                            | 8.00                         |
| Rumu                        | Isan                                                                                                    |                                                                                           |                                                                                                    |                                                                                                    |                                                                                                    |                                                                                |                                                                                 |                              |
| GST                         | T (6%)                                                                                                    |                                                                                           |                                                                                                    |                                                                                                    |                                                                                                    |                                                                                | 0.46                                                                            | i I                          |
| GST                         | T (6%)                                                                                                    |                                                                                           |                                                                                                    |                                                                                                    |                                                                                                    |                                                                                | 0.00                                                                            | E                            |
| Jum                         | niah Keseluruhan (RM)                                                                                                    |                                                                                           |                                                                                                    |                                                                                                    |                                                                                                    |                                                                                | 8.00                                                                            |                              |
| Jun                         | miggenapan<br>mlah Keseluruhan Perlu Dibayar i                                                                                                    | (RM)                                                                                      |                                                                                                    |                                                                                                    |                                                                                                    |                                                                                | 0.00                                                                            |                              |
| o uli                       | in the state of the state of th |                                                                                           |                                                                                                    |                                                                                                    |                                                                                                    |                                                                                | 0.00                                                                            |                              |
|                             |                                                                                                    |                                                                                           |                                                                                                    |                                                                                                    |                                                                                                    |                                                                                |                                                                                 | Teniskan Tempahan            |
|                             |                                                                                                    |                                                                                           |                                                                                                    |                                                                                                    |                                                                                                    |                                                                                |                                                                                 | reruskan renipanan           |
|                             |                                                                                                    |                                                                                           |                                                                                                    |                                                                                                    |                                                                                                    |                                                                                |                                                                                 |                              |
|                             |                                                                                                    |                                                                                           |                                                                                                    |                                                                                                    |                                                                                                    |                                                                                |                                                                                 |                              |
|                             | bersetuju ur<br>`Hantar Te                                                                                                    | nan akan d<br>ntuk menjel<br><b>mpahan</b> ' u                                            | isemak sek<br>laskan baya<br>ıntuk meml                                                                                          | ali lagi oleh sistem. I<br>aran sebelum acara a<br>buat tempahan.                                                                                                    | Pengguna perlu meng<br>atau sewaan yang dit                                                                                                    | jesahkar<br>empah b                                                            | n maklumat y<br>perlangsung.                                                    | vang diberi d<br>Klik butang |
|                             | Bata tempai<br>bersetuju ur<br>'Hantar Ter                                                                                                    | emua Dai<br>Dengan in<br>dengan ar<br>perkhidma                                           | isemak sek<br>laskan baya<br>untuk meml<br>ta tempah<br>ta tempah<br>ni saya meng<br>maun yang d<br>utan/ program                | ali lagi oleh sistem. I<br>aran sebelum acara a<br>buat tempahan.<br>nan Anda Telah d<br>esahkan maklumat yar<br>likenakan dan akan dija<br>n/ aktiviti/ majlis/ acara/                                         | Pengguna perlu meng<br>atau sewaan yang dit<br>lisemak oleh sister<br>ng diberikan adalah ben<br>elaskan tidak lewat 14 h<br>sewaan yang ditempah   | gesahkar<br>empah b<br>m<br>ar dan be<br>ari sebelu<br>berlangsi               | n maklumat y<br>perlangsung.<br>rsetuju<br>m<br>ung.                            | vang diberi d<br>Klik butang |
|                             | bata tempai<br>bersetuju ur<br>'Hantar Ter                                                                                                    | nan akan d<br>ntuk menjel<br>mpahan' u<br>emua Dat<br>Dengan in<br>dengan ar<br>perkhidma | isemak sek<br>laskan baya<br>intuk memi<br>ta tempah<br>ni saya meng<br>maun yang d<br>itan/ program                             | ali lagi oleh sistem. I<br>aran sebelum acara a<br><u>buat tempahan.</u><br>nan Anda Telah d<br>esahkan maklumat yar<br>likenakan dan akan dije<br>n/ aktiviti/ majlis/ acara/                                  | Pengguna perlu meng<br>atau sewaan yang dit<br>lisemak oleh sister<br>ng diberikan adalah bena<br>elaskan tidak lewat 14 ha<br>sewaan yang ditempah | gesahkar<br>empah b<br>m<br>ar dan be<br>ari sebelu<br>berlangsi<br>Hantar Ten | n maklumat y<br>perlangsung.<br>rsetuju<br>m<br>ung.                            | vang diberi d<br>Klik butang |
|                             | bata tempai<br>bersetuju ur<br>'Hantar Ter                                                                                                    | nan akan d<br>ntuk menjel<br>mpahan' u<br>emua Dat<br>Dengan in<br>dengan ar<br>perkhidma | isemak sek<br>laskan baya<br>intuk memi<br>ta tempah<br>ni saya meng<br>maun yang d<br>ntan/ program                             | ali lagi oleh sistem. I<br>aran sebelum acara a<br><u>buat tempahan.</u><br>nan Anda Telah d<br>esahkan maklumat yar<br>likenakan dan akan dije<br>n/ aktiviti/ majlis/ acara/                                  | Pengguna perlu meng<br>atau sewaan yang dit<br>lisemak oleh sister<br>ng diberikan adalah bena<br>elaskan tidak lewat 14 ha<br>sewaan yang ditempah | gesahkar<br>empah b<br>m<br>ar dan be<br>ari sebelu<br>berlangsu<br>Hantar Ten | n maklumat y<br>perlangsung.<br>rsetuju<br>m<br>ung.                            | vang diberi d<br>Klik butang |
|                             | Maklumat Ar                                                                                                    | nan akan d<br>ntuk menjel<br>mpahan' u<br>emua Dat<br>Dengan in<br>dengan ar<br>perkhidma | isemak sek<br>laskan baya<br>intuk meml<br>ta tempah<br>ni saya meng<br>maun yang d<br>itan/ program<br>ewaan Ban<br>eruskan ter | ali lagi oleh sistem. I<br>aran sebelum acara a<br><u>buat tempahan.</u><br>nan Anda Telah d<br>esahkan maklumat yar<br>likenakan dan akan dije<br>n/ aktiviti/ majlis/ acara/<br>gunan dan Jumlah K<br>mpahan. | Pengguna perlu meng<br>atau sewaan yang dit<br>lisemak oleh sister<br>ng diberikan adalah beru<br>elaskan tidak lewat 14 hi<br>sewaan yang ditempah | gesahkar<br>empah b<br>m<br>ar dan be<br>ari sebelu<br>berlangsi<br>Hantar Ten | n maklumat y<br>perlangsung.<br>rsetuju<br>m<br>ung.<br>npahan<br>pada skrin. K | vang diberi d<br>Klik butang |

| No    | Nama Gelanggang          | Lokasi     | Tarikh     | Sesi                | Harga (RM) *Selepas Diskaun | kod GST | GST (RM) | Jumlah (RM)     |
|-------|--------------------------|------------|------------|---------------------|-----------------------------|---------|----------|-----------------|
| 1     | Bilik Ping Pong          | Presint 8  | 23-03-2016 | 9.00 AM - 10.00 AM  | 25.00                       | E       | 1.50     | 26.50           |
| 2     | Bilik Ping Pong          | Presint 8  | 23-03-2016 | 11.00 AM - 12.00 AM | 25.00                       | E       | 1.50     | 26.50           |
| 3     | Bilik Ping Pong          | Presint 8  | 23-03-2016 | 10.00 AM - 11.00 AM | 25.00                       | E       | 1.50     | 26.50           |
|       |                          |            |            | Jumlah (RM)         | 75.00                       |         | 4.50     | 79.50           |
| Rumus | an                       |            |            |                     |                             |         |          |                 |
| GST   | (6%)                     |            |            |                     |                             |         | 0.00     | I               |
| GST   | (6%)                     |            |            |                     |                             |         | 4.50     | E               |
| Jumia | ah Keseluruhan (RM)      |            |            |                     |                             |         | 79.50    |                 |
| Peng  | Igenapan                 |            |            |                     |                             |         | 0.00     |                 |
| Jum   | lah Keseluruhan Perlu Di | bayar (RM) |            |                     |                             |         | 79.50    |                 |
|       |                          |            |            |                     |                             |         |          |                 |
|       |                          |            |            |                     |                             |         | ]        | Hantar Tempahan |
|       |                          |            |            |                     |                             |         | L        |                 |
|       |                          |            |            |                     |                             |         |          |                 |
|       |                          |            | . ,        |                     |                             |         |          |                 |
|       | Klik butang <b>H</b>     | antar Te   | mpahan'.   |                     |                             |         |          |                 |
|       |                          |            |            |                     |                             |         |          |                 |

|                                 | Papan Pemuka           | Pengurusan Sistem 👻   | Pengurusan Sukan 👻  | Pengurusan Tempa       | han 👻 Laporan Sukan | ▼ Bayaran <del>▼</del> |                  | 0               | ADMIN SPT -<br>Administrator   Super A |
|---------------------------------|------------------------|-----------------------|---------------------|------------------------|---------------------|------------------------|------------------|-----------------|----------------------------------------|
|                                 |                        |                       |                     |                        |                     |                        |                  |                 |                                        |
| luma                            | it Am                  |                       |                     |                        |                     |                        |                  |                 |                                        |
| N                               | o. Sebutharga          | PPj/Presint 8/SPS1603 | 23958/007           |                        | Tarik               | h Sebutharga           | 23-03-2016       |                 |                                        |
|                                 | No Tempahan            | SPS160323958          |                     |                        | Jumlah              | Keseluruhan            | 79.50            |                 |                                        |
| Na                              | ama Pemohon            | Admin SPT             |                     |                        | Amaun Caga          | aran / Deposit         | 0.00             |                 |                                        |
| Ala                             | mat Pemohon            | 24, Persiaran Perdana | , Presint 2         |                        | Je                  | nis Tempahan           | Permohonan Biasa |                 |                                        |
|                                 | Status                 | Tempahan Diproses - S | Sedia Untuk Bayaran |                        |                     |                        |                  |                 |                                        |
| dar S                           | ewaan Bangunar         |                       |                     |                        |                     |                        |                  |                 |                                        |
|                                 | Nama Dowan/            |                       |                     |                        |                     | Harga/Pl               | 14)              |                 | lumiah sewaan                          |
| ۱o.                             | Fasiliti               | Tarikh                | Lokasi              | Slot Masa              | Kuantiti            | *selepas disk          | un Kod GST       | GST (6%)        | (RM)                                   |
| 1                               | Bilik Ping Pong        | 23-03-2016            | Presint 8           | 9.00 AM -<br>10.00 AM  | 1                   | 25.                    | 00 E             | 1.50            | 26.50                                  |
| 2                               | Bilik Ping Pong        | 23-03-2016            | Presint 8           | 10.00 AM -<br>11.00 AM | 1                   | 25.                    | 00 E             | 1.50            | 26.50                                  |
| 3                               | Bilik Ping Pong        | 23-03-2016            | Presint 8           | 11.00 AM -<br>12.00 AM | 1                   | 25.                    | 00 E             | 1.50            | 26.50                                  |
|                                 |                        |                       |                     |                        | Jumlah(RM):         | 75.                    | 00               | 4.50            | 79.50                                  |
| umla<br>GS1                     | h Keseluruhan<br>"(6%) |                       |                     |                        |                     | 4.5                    | 0                | E               |                                        |
| GST                             | (6%)                   | (RM)                  |                     |                        |                     | 0.0                    | 0                | I               |                                        |
| oun                             | ggenapan               | (((()))               |                     |                        |                     | 0.0                    | 0                |                 |                                        |
| Per                             | ilah Keseluruhan       | n Perlu Dibayar(RM)   |                     |                        |                     | 79.5                   | 0                |                 |                                        |
| Per<br>Jun                      | osit (RM)              |                       |                     |                        |                     | 0.0                    | 0                |                 |                                        |
| Per<br>Jun                      | ggenapan               |                       |                     |                        |                     | 0.0                    | 0                |                 |                                        |
| Per<br>Jun<br>Dep<br>Per        |                        | u Dibayar(RM)         |                     |                        |                     | 0.0                    | 0                |                 |                                        |
| Per<br>Jun<br>Dep<br>Per        | lah Deposit Perl       |                       |                     |                        |                     |                        |                  |                 |                                        |
| Per<br>Jun<br>Dep<br>Per<br>Jun | llah Deposit Perl      |                       |                     |                        |                     |                        |                  | 488897 <b>1</b> | Kembali Teruskan                       |
| Per<br>Jun<br>Dep<br>Per<br>Jun | alah Deposit Perl      |                       |                     |                        |                     |                        |                  |                 | A SS DROWN                             |
| Per<br>Jun<br>Dep<br>Per<br>Jun | ilah Deposit Perl      |                       |                     |                        |                     |                        |                  |                 |                                        |

#### 2.2.4 Teruskan Bayaran Online

| Senarai B                                                                                                    | ayaran                                                                                     | Senarai Terperici Maklumat Bayaran |
|----------------------------------------------------------------------------------------------------|--------------------------------------------------------------------------------------------|------------------------------------|
| Kutipan Bayaran Online                                                                                                    |                                                                                            |                                    |
| Jenis Bayaran                                                                                                    | Sila Pilih                                                                                 | ×                                  |
| Jumlah Tempahan (RM)                                                                                                    | 3760.00                                                                                    |                                    |
| Deposit (RM)                                                                                                    | 350.00                                                                                     |                                    |
| Jumlah Telah Dibayar(RM)                                                                                                    | 0.00                                                                                       |                                    |
| Jumlah Perlu Dibayar (RM)                                                                                                    |                                                                                            |                                    |
| No Sebutharga                                                                                                    | PPj/PPj/SPT160117344/00310                                                                 |                                    |
| Jumlah Bayaran (RM)                                                                                                    |                                                                                            |                                    |
|                                                                                                    |                                                                                            | Kembali Teruskan                   |
|                                                                                                    |                                                                                            |                                    |
|                                                                                                    |                                                                                            |                                    |
| Pilih jenis bayaran.                                                                                                    |                                                                                            |                                    |
| Sistem akan nanarka                                                                                                    | n jumlah yang perlu dibayar                                                                |                                    |
|                                                                                                    | i juman yang pena abayan                                                                   |                                    |
|                                                                                                    | WAR NOT TON THE WAR NOT TON THAT WAR NOT TON THE                                           |                                    |
| Senarai B                                                                                                    |                                                                                            | Senarai Ternerici Maklumat Bayaran |
| Senaral B                                                                                                    | ayaran                                                                                     | Senarai Terperici Maklumat Bayaran |
| Senarai Bi<br>Sutipan Bayaran Online                                                                                                    | syaran                                                                                     | Senarai Terperici Maklumat Bayaran |
| Senarai B<br>Sutipan Bayaran Online<br>Jenis Bayaran                                                                                                    | PENUH                                                                                      | Senarai Terperici Maklumat Bayaran |
| Senarai Bi<br>Kutipan Bayaran Online<br>Jenis Bayaran                                                                                                    | PENUH                                                                                      | Senarai Terperici Maklumat Bayaran |
| Senarai B<br>Kutipan Bayaran Online<br>Jenis Bayaran<br>Jumlah Tempahan (RM)                                                                                                    | ауагал<br>РЕЛИН<br>79.50                                                                   | Senarai Terperici Maklumat Bayaran |
| Senarai Ba<br>Kutipan Bayaran Online<br>Jenis Bayaran<br>Jumlah Tempahan (RM)<br>Deposit (RM)                                                                                                    | PENUH<br>79.50<br>0.00                                                                     | Senarai Terperici Maklumat Bayaran |
| Senarai B<br>Kutipan Bayaran Online<br>Jenis Bayaran<br>Jumlah Tempahan (RM)<br>Deposit (RM)<br>Jumlah Telah Dibayar(RM)                                                                                                    | ауагал<br>РЕЛИН<br>79.50<br>0.00<br>0.00                                                   | Senarai Terperici Maklumat Bayaran |
| Senarai Ba<br>Kutipan Bayaran Online<br>Jenis Bayaran<br>Jumiah Tempahan (RM)<br>Deposit (RM)<br>Jumiah Telah Dibayar (RM)<br>Jumiah Perlu Dibayar (RM)                                                                            | PENUH<br>79.50<br>0.00<br>79.50<br>79.50                                                   | Senarai Terperici Maklumat Bayaran |
| Senaral B<br>Kutipan Bayaran Online<br>Jenis Bayaran<br>Jumlah Tempahan (RM)<br>Deposit (RM)<br>Jumlah Telah Dibayar(RM)<br>Jumlah Perlu Dibayar (RM)<br>No Sebutharga                                                             | PENUH<br>79.50<br>0.00<br>0.00<br>79.50<br>PPyPresint 8/SPS160323958/007                   | Senarai Terperici Maklumat Bayaran |
| Senaral Ba<br>Kutipan Bayaran Online<br>Jenis Bayaran<br>Jumlah Tempahan (RM)<br>Deposit (RM)<br>Jumlah Telah Dibayar(RM)<br>Jumlah Perlu Dibayar (RM)<br>No Sebutharga<br>Jumlah Bayaran (RM)                                     | PENUH<br>79.50<br>0.00<br>0.00<br>79.50<br>PPJ/Presint 8/SPS160323958/007<br>79.50         | Senarai Terperici Maklumat Bayaran |
| Senaral B<br>Kutipan Bayaran Online<br>Jenis Bayaran<br>Jumlah Tempahan (RM)<br>Deposit (RM)<br>Jumlah Telah Dibayar (RM)<br>Jumlah Perlu Dibayar (RM)<br>No Sebutharga<br>Jumlah Bayaran (RM)                                     | PENUH<br>79.50<br>0.00<br>0.00<br>79.50<br>PPJ/Presint 8/SPS160323958/007<br>79.50         | Senarai Terperici Maklumat Bayaran |
| Cutipan Bayaran Online<br>Jenis Bayaran<br>Jumiah Tempahan (RM)<br>Deposit (RM)<br>Jumiah Telah Dibayar (RM)<br>Jumiah Perlu Dibayar (RM)<br>No Sebutharga<br>Jumiah Bayaran (RM)                                                  | PENUH<br>79.50<br>0.00<br>0.00<br>79.50<br>PPJ/Presint 8/SPS160323958/007<br>79.50         | Senarai Terperici Maklumat Bayaran |
| Senaral Ba<br>Sutipan Bayaran Online<br>Jenis Bayaran<br>Jumiah Tempahan (RM)<br>Deposit (RM)<br>Jumiah Telah Dibayar (RM)<br>Jumiah Perlu Dibayar (RM)<br>No Sebutharga<br>Jumiah Bayaran (RM)                                    | PENUH<br>79.50<br>0.00<br>0.00<br>79.50<br>PPJ/Presint 8/SPS160323958/007<br>79.50         | Senarai Terperici Maklumat Bayaran |
| Cutipan Bayaran Online<br>Jenis Bayaran<br>Jumiah Tempahan (RM)<br>Deposit (RM)<br>Jumiah Telah Dibayar (RM)<br>Jumiah Perlu Dibayar (RM)<br>No Sebutharga<br>Jumiah Bayaran (RM)                                                  | PENUH<br>79.50<br>0.00<br>0.00<br>79.50<br>PPyPresint 8/SPS160323958/007<br>79.50          | Senarai Terperici Maklumat Bayaran |
| Senaral B<br>Sutipan Bayaran Online<br>Jenis Bayaran<br>Jumiah Tempahan (RM)<br>Deposit (RM)<br>Jumiah Telah Dibayar (RM)<br>Jumiah Perlu Dibayar (RM)<br>No Sebutharga<br>Jumiah Bayaran (RM)                                     | PENUH<br>79.50<br>0.00<br>0.00<br>79.50<br>PPJ/Presint 8/SPS160323958/007<br>79.50         | Senarai Terperici Maklumat Bayaran |
| Cutipan Bayaran Online<br>Jenis Bayaran<br>Jumiah Tempahan (RM)<br>Deposit (RM)<br>Jumiah Telah Dibayar (RM)<br>Jumiah Perlu Dibayar (RM)<br>No Sebutharga<br>Jumiah Bayaran (RM)<br>Klik butang <b>'Teruska</b><br>a. No. Transak | PENUH<br>79.50<br>0.00<br>0.00<br>79.50<br>PPyPresint 8/SPS160323958/007<br>79.50<br>79.50 | Senarai Terperici Maklumat Bayaran |
| Klik butang <b>`Teruska</b><br>a. No. Transak<br>b. Jumlah Bayara                                                                                                    | PENUH<br>79.50<br>0.00<br>79.50<br>PPJ/Presint 8/SPS160323958/007<br>79.50<br>79.50        | Senarai Terperici Maklumat Bayaran |

| ISM METODISM METODISM     |                                                                                   |                                                                                                    |                     | MARKO SALAR |
|---------------------------|-----------------------------------------------------------------------------------|----------------------------------------------------------------------------------------------------|---------------------|-------------|
| Bayaran FPX               |                                                                                   |                                                                                                    |                     |             |
| No Transaksi FPX          | SPS1603239580095-095                                                              |                                                                                                    |                     |             |
| Jumlah Bavaran (RM)       | 79.50                                                                             |                                                                                                    |                     |             |
| Keterangan Bayaran        | PENUH                                                                             |                                                                                                    |                     |             |
| rotorangan bayaran        |                                                                                   |                                                                                                    | Kembali Hantar      |             |
|                           |                                                                                   |                                                                                                    |                     | <b>_</b>    |
| 6. Klik butang <b>`Ha</b> | ntar'.                                                                            |                                                                                                    |                     |             |
|                           | Please disable your pop-up blocker befor<br>ramaaction © Tramsaction Details © Co | re you proceed. (Refer to Pop up Blocker Settings for de<br>onfirmation                                                        | tails)              |             |
|                           | Transaction Reference No<br>SPTi601173440029-029                                  | Transaction Description<br>DEPOSIT                                                                                             | Total<br>MYR        |             |
|                           |                                                                                   |                                                                                                    | 350.00              |             |
|                           |                                                                                   | Total Amount                                                                                                    | MYR<br>350.00       |             |
|                           |                                                                                   | Payment Method via FPX                                                                                                    |                     |             |
|                           |                                                                                   | Continue to Pay                                                                                                    |                     |             |
|                           | * You must have Interr                                                            | net Banking Account in order to make transaction using                                                                         | t FPX.              |             |
|                           | * Please ensure that your browser's * Do not close                                | pop up blocker has been disabled to avoid any interrup<br>transaction.<br>e browser / refresh page until you receive response. | otion during making |             |
|                           |                                                                                   | Copyright � 2015 All rights reserved                                                                                           |                     |             |
|                           |                                                                                   |                                                                                                    |                     |             |
| 7. Sistem paparka         | n skrin bayaran FPX. (                                                            | Clik butang <b>'Continue to p</b>                                                                                              | bay'.               |             |
|                           |                                                                                   |                                                                                                    |                     |             |

|          |                                                            |                                                         | GERBANG PEMEAYARAN                                                                                                    |                          |            |  |
|----------|------------------------------------------------------------|---------------------------------------------------------|----------------------------------------------------------------------------------------------------|--------------------------|------------|--|
|          |                                                            | Payment Details                                         |                                                                                                    | PAGE 1 2 3 4 P           |            |  |
|          | M                                                          | lerchant Name<br>lerchant Order No                      | PERBADANAN PUTRAJAYA 01<br>SPT1601173440029-029                                                                                                    |                          |            |  |
|          | P                                                          | PX Transaction ID<br>Product Description                | 1601181046190433<br>DEPOSIT                                                                                                    |                          |            |  |
|          | A                                                          | Retail Banking                                          | 350.00                                                                                                    |                          |            |  |
|          |                                                            |                                                         | <ul> <li>alliance online</li> </ul>                                                                                                    |                          |            |  |
|          |                                                            | © BANK (ISLAM                                           |                                                                                                    | RARYAT<br>rakyal.com.my  |            |  |
|          |                                                            | © ∯BSN                                                  |                                                                                                    | ngLeong Bank             |            |  |
|          |                                                            | • KFHonline                                             | maybank2u.com                                                                                                    | CBC Bank                 |            |  |
|          |                                                            | • •                                                     | • <b>RHB</b> <sup>1</sup> /ow • SBI                                                                                                    | BANK A                   |            |  |
|          |                                                            | SBI BANK B                                              |                                                                                                    | T BANK C                 |            |  |
|          |                                                            | (REGISTERENT TAN ONE)                                   |                                                                                                    | ONSERVE THE CONST        |            |  |
|          |                                                            | Corporate Banking                                       |                                                                                                    |                          |            |  |
|          |                                                            | <ul> <li>Maybank2E</li> </ul>                           | Intractional 22.net                                                                                                    |                          |            |  |
|          |                                                            | Enter E-Mail address here to                            | receive transaction status (Optional)                                                                                                    |                          |            |  |
|          |                                                            | Email                                                   | conditions                                                                                                    |                          |            |  |
|          |                                                            | Please disable your pop-up     On some browser, you may | blocker. For more information, please click here<br>see the Transaction Response displayed in two (2) tabs. T                                                                                                    | his will not affect your |            |  |
|          |                                                            | Please do not click on brow                             | naush, pease click nere<br>iser's back button, refresh or close this page.                                                                                                    | C North                  |            |  |
|          | . FA                                                       | Agree and Continue Back                                 | Pop-up Blocker Settings   Terms and Conditions   Privacy Policy   Di                                                                                                    |                          |            |  |
|          |                                                            | © Malaysian Encoronic Cata<br>© Malays                  | ian Biectronic Clearing Corporation Sdn Bhd . All Rights Reserved.<br>FPX V5.0                                                                                                    |                          |            |  |
|          |                                                            |                                                         |                                                                                                    |                          |            |  |
|          |                                                            |                                                         |                                                                                                    |                          |            |  |
|          |                                                            |                                                         |                                                                                                    |                          |            |  |
|          |                                                            |                                                         |                                                                                                    |                          |            |  |
|          |                                                            |                                                         |                                                                                                    |                          |            |  |
|          |                                                            |                                                         |                                                                                                    |                          |            |  |
|          |                                                            |                                                         |                                                                                                    |                          |            |  |
|          |                                                            |                                                         |                                                                                                    |                          |            |  |
| 8.       | Pilih mana-mana bai                                        | nk untuk baya                                           | ran.                                                                                                    |                          |            |  |
| 8.       | Pilih mana-mana bar<br>Klik butang ` <b>Aaree</b>          | nk untuk baya<br><b>and continue</b>                    | ran.<br>2. Sistem paparkan log ma                                                                                                    | suk bank vand            | u dipilih. |  |
| 8.<br>9. | Pilih mana-mana bar<br>Klik butang ` <b>Agree</b> a        | nk untuk baya<br><b>and continue</b>                    | ran.<br>• <b>:</b> Sistem paparkan log ma                                                                                                    | suk bank yang            | ı dipilih. |  |
| 8.<br>9. | Pilih mana-mana bar<br>Klik butang ` <b>Agree</b> a        | nk untuk baya<br>and continue                           | ran.<br>•: Sistem paparkan log ma                                                                                                    | suk bank yang            | ı dipilih. |  |
| 8.<br>9. | Pilih mana-mana bar<br>Klik butang ` <b>Agree</b> a        | nk untuk baya<br>and continue                           | ran.<br>•: Sistem paparkan log ma                                                                                                    | suk bank yang            | ı dipilih. |  |
| 8.<br>9. | Pilih mana-mana bar<br>Klik butang ` <b>Agree</b> (        | nk untuk baya<br>and continue                           | ran.<br>•. Sistem paparkan log ma                                                                                                    | suk bank yang            | ı dipilih. |  |
| 8.<br>9. | Pilih mana-mana bar<br>Klik butang ` <b>Agree</b> a        | nk untuk baya<br>and continue                           | ran.<br>e: Sistem paparkan log ma                                                                                                    | suk bank yang            | ı dipilih. |  |
| 8.<br>9. | Pilih mana-mana bar<br>Klik butang ` <b>Agree a</b>        | nk untuk baya<br>and continue                           | ran.<br>e'. Sistem paparkan log ma<br>BANK SIMULATOR                                                                                                    | suk bank yang            | ı dipilih. |  |
| 8.<br>9. | Pilih mana-mana bar<br>Klik butang ` <b>Agree</b> a        | nk untuk baya<br>and continue<br>FPX                    | ran.<br>e'. Sistem paparkan log ma<br>Distribution for the second second secon                                                                                                    | suk bank yang            | ı dipilih. |  |
| 8.<br>9. | Pilih mana-mana bar<br>Klik butang ` <b>Agree</b> (        | nk untuk baya<br>and continue<br>FPX                    | ran.<br>e'. Sistem paparkan log ma<br>BANK SIMULATOR<br>Sign in to continue<br>User Id                                                                                                    | suk bank yang            | ı dipilih. |  |
| 8.<br>9. | Pilih mana-mana bar<br>Klik butang ` <b>Agree (</b>        | nk untuk baya<br>and continue                           | ran.<br>2. Sistem paparkan log ma<br>BANK SIMULATOR<br>Sign in to continue<br>User Id<br>User Id                                                                                                    | suk bank yang            | ı dipilih. |  |
| 8.<br>9. | Pilih mana-mana bar<br>Klik butang ' <b>Agree</b>          | nk untuk baya<br>and continue                           | ran.<br>C Sistem paparkan log ma<br>BANK SIMULATOR<br>Sign in to continue<br>User Id<br>User Id<br>Password                                                                                                    | suk bank yang            | ı dipilih. |  |
| 8.<br>9. | Pilih mana-mana bar<br>Klik butang ' <b>Agree</b> (        | nk untuk baya<br>and continue                           | ran.<br>2. Sistem paparkan log ma<br>BANK SIMULATOR<br>User Id<br>User Id<br>User Id<br>Password<br>Password                                                                                                    | suk bank yang            | ı dipilih. |  |
| 8.<br>9. | Pilih mana-mana bar<br>Klik butang ' <b>Agree</b> (        | nk untuk baya<br>and continue                           | ran.<br>2. Sistem paparkan log ma<br>BANK SIMULATOR<br>BANK SIMULATOR<br>User Id<br>User Id<br>User Id<br>User Id<br>Password<br>Password<br>Password<br>Sign in                                                                                                    | suk bank yang            | ı dipilih. |  |
| 8.<br>9. | Pilih mana-mana bar<br>Klik butang ` <b>Agree</b> a        | nk untuk baya<br>and continue                           | ran.<br>2. Sistem paparkan log ma<br>BANK SIMULATOR<br>Bank SIMULATOR<br>User Id<br>User Id<br>User Id<br>Password<br>Password<br>Sign in                                                                                                    | suk bank yang            | ı dipilih. |  |
| 8.<br>9. | Pilih mana-mana bar<br>Klik butang ' <b>Agree</b> a<br>(*  | nk untuk baya<br>and continue<br>FPX                    | ran.<br>e. Sistem paparkan log ma<br>Sign in to continue<br>User Id<br>User Id<br>User Id<br>Password<br>Password<br>Sign in                                                                                                    | suk bank yang            | g dipilih. |  |
| 8.<br>9. | Pilih mana-mana bar<br>Klik butang ' <b>Agree d</b>        | nk untuk baya<br>and continue<br>FPX                    | ran.<br>2. Sistem paparkan log ma<br>BARK SINULATOR<br>BARK SINULATOR<br>User Id<br>User Id<br>Password<br>Password<br>Password<br>Sign in to continue                                                                                                    | suk bank yang            | g dipilih. |  |
| 8.<br>9. | Pilih mana-mana bar<br>Klik butang ' <b>Agree d</b>        | nk untuk baya<br>and continue                           | ran.<br>2. Sistem paparkan log ma<br>BANK SIMULATOR<br>BANK SIMULATOR<br>User Id<br>User Id<br>Password<br>Password<br>Sign in                                                                                                    | suk bank yang            | g dipilih. |  |
| 8.<br>9. | Pilih mana-mana bar<br>Klik butang ' <b>Agree</b><br>(*    | nk untuk baya<br>and continue<br>FPX                    | ran.<br>2 Sistem paparkan log ma<br>BANK SIMULATOR<br>User Id<br>Vaser Id<br>Password<br>Password<br>Sign in                                                                                                    | suk bank yang            | g dipilih. |  |
| 8.<br>9. | Pilih mana-mana bar<br>Klik butang ' <b>Agree</b><br>(*    | nk untuk baya<br>and continue<br>FPX                    | ran.<br>2. Sistem paparkan log ma<br>BANK SIMULATOR<br>User Id<br>User Id<br>User Id<br>Password<br>Password<br>Password<br>Sign in                                                                                                    | suk bank yang            | g dipilih. |  |
| 8.<br>9. | Pilih mana-mana bar<br>Klik butang ' <b>Agree</b> (        | nk untuk baya<br>and continue<br>FFX<br>FFX             | ran.<br>2. Sistem paparkan log ma<br>BANK SIMULATOR<br>User Id<br>User Id<br>User Id<br>User Id<br>Password<br>Password<br>Password<br>Bank Simulation<br>Password<br>Password<br>Password<br>Password<br>Password<br>Password<br>Password<br>Password<br>Reprint                                                                                                    | suk bank yang            | a dipilih. |  |
| 8.<br>9. | Pilih mana-mana bar<br>Klik butang ' <b>Agree</b> (        | nk untuk baya<br>and continue<br>FFX                    | ran.<br>2. Sistem paparkan log ma<br>BANK SIMULATOR<br>User Id<br>User Id<br>User Id<br>User Id<br>Password<br>Password<br>Password<br>Sign in<br>sign in<br>sign | suk bank yang            | g dipilih. |  |
| 8.<br>9. | Pilih mana-mana bar<br>Klik butang ' <b>Agree</b> (        | nk untuk baya<br>and continue<br>FFX                    | ran.<br>2. Sistem paparkan log ma<br>BANK SIMULATOR<br>User Id<br>User Id<br>User Id<br>User Id<br>Password<br>Password<br>Sign in<br>signin                                                                                                    | suk bank yang            | g dipilih. |  |
| 8.<br>9. | Pilih mana-mana bar<br>Klik butang ' <b>Agree</b> (        | nk untuk baya<br>and continue<br>FFX                    | ran.<br>2. Sistem paparkan log ma<br>BANK SIMULATOR<br>BANK SIMULATOR<br>User Id<br>User Id<br>User Id<br>User Id<br>Password<br>Password<br>Password<br>Sign in<br>sign in<br>sign in  | suk bank yang            | g dipilih. |  |
| 8.<br>9. | Pilih mana-mana bar<br>Klik butang ' <b>Agree d</b><br>(*) | nk untuk baya<br>and continue<br>FPX<br>FPX             | ran.<br>2. Sistem paparkan log ma<br>BANK SIMULATOR<br>User Id<br>User Id<br>Password<br>Password<br>Password<br>signin<br>it Clearing Corporation Sdn Bhd 836743-D   http://                                                                                                    | suk bank yang            | g dipilih. |  |

|                                                                                                    | UU.                                            |
|----------------------------------------------------------------------------------------------------|------------------------------------------------|
| <b>\$FPX</b> BANK SIMULATOR                                                                                                    |                                                |
| Transaction Status                                                                                                    |                                                |
| Authorisation Number 05805                                                                                                    |                                                |
| Authorisation Result Approved<br>Return to FPX                                                                                                    |                                                |
|                                                                                                    |                                                |
| Transaction defails                                                                                                    |                                                |
| FPX Txn Id Amount Fee Gst                                                                                                    | t                                              |
| 1601181045190433 350.0 0.0 0.0                                                                                                    |                                                |
| Malaysian Electronic Clearing Corporation Sdn Bhd . All Rights Reserved.                                                                                                    |                                                |
| 11. Sistem paparkan skrin transaksi FPX, klik butang <b><i>Return to FPX'</i></b> .                                                                                                    |                                                |
| 12. Sistem paparkan skrin maklumat bayaran FPX.                                                                                                    |                                                |
|                                                                                                    | AA<br>ZZ<br>AYA                                |
| Payment Details                                                                                                    | 2 3 4                                          |
| Merchant Name PERBADANAN PUTRAJAYA 01                                                                                                    | , otario - ugi                                 |
| Merchant Order No SPT1601173440029-029 EPX Transaction ID 1601181045100433                                                                                                    |                                                |
| Product Description DEPOSIT                                                                                                    |                                                |
| Amount 350.00                                                                                                    |                                                |
|                                                                                                    |                                                |
| Transaction Status Approved                                                                                                    |                                                |
| Transaction Status     Approved       Date & Time     18-Jan-2016 10:57:21       Buttor Bank     Transaction View                                                                                                    |                                                |
| Transaction Status     Approved       Date & Time     8Jan-2016 10.57:21       Buyer Bank     TESTBANK A       Bank Reference No.     05805                                                                                                    |                                                |
| Transaction Status     Approved       Date & Time     18-Jan-2016 10:57:21       Buyer Bank     TESTBANK A       Bank Reference No.     05805                                                                                                    |                                                |
| Transaction Status     Approved       Date & Time     18-Jan-2016 10:57:21       Buyer Bank     TESTBANK A       Bank Reference No.     05805       Print     Click Here to Complete Your Transaction       You will be redirected to the merchant's page in 1 seconds.                                                                                                    |                                                |
| Transaction Status       Approved         Date & Time       18-Jan-2016 10:57:21         Buyer Bank       TESTBANK A         Bank Reference No.       05805         Print       Click Here to Complete Your Transaction         You will be redirected to the merchant's page in 1 seconds.         Page 4 of 4 - Merchant Confirmation Page. Select "Click Here to Complete Your Transaction" for Merchant                                                                                                    | ant                                            |
| Transaction Status     Approved       Date & Time     18-Jan-2016 10.57:21       Buyer Bank     TESTBANK A       Bank Reference No.     05805       Print     Click Here to Complete Your Transaction       You will be redirected to the merchant's page in 1 seconds.       Page 4 of 4 - Merchant Confirmation Page. Select "Click Here to Complete Your Transaction" for Merchant Confirmation Page.       FAQ I Merchant Program   Contact Us   Pop-up Bioker Settings   Terms and Conditions   Privacy Policy   Discrizinger   Contact Us   Pop-up Bioker Settings   Terms and Conditions   Privacy Policy   Discrizinger   Contact Us   Pop-up Bioker Settings   Terms and Conditions   Privacy Policy   Discrizinger   Contact Us   Pop-up Bioker Settings   Terms and Conditions   Privacy Policy   Discrizinger   Contact Us   Pop-up Bioker Settings   Terms and Conditions   Privacy Policy   Discrizinger   Contact Us   Pop-up Bioker Settings   Terms and Conditions   Privacy Policy   Discrizinger   Contact Us   Pop-up Bioker Settings   Terms and Conditions   Privacy Policy   Discrizinger   Contact Us   Pop-up Bioker   Discrizinger   Contact Us   Pop-up Bioker   Discrizinger   Contact Us   Pop-up Bioker   Discrizinger   Contact   Privacy Policy   Discrizinger   Contact   Privacy   Policy   Discrizinger   Contact   Privacy   Policy   Discrizinger   Contact   Privacy   Policy   Discrizinger   Contact   Privacy   Policy   Discrizinger   Contact   Privacy   Policy   Discrizinger   Contact   Privacy   Policy   Discrizinger   Contact   Privacy   Policy   Discrizinger   Privacy   Policy   Discrizinger   Privacy   Policy   Discrizinger   Privacy   Policy   Discrizinger   Privacy   Policy   Discrizinger   Privacy   Policy   Discrizinger   Privacy   Policy   Discrizinger   Privacy   Policy   Discrizinger   Privacy   Policy   Discrizinger   P | ant<br>Norton                                  |
| Transaction Status       Approved         Date & Time       18-Jan-2016 10.57:21         Buyer Bank       TESTBANK A         Bank Reference No.       05605         Print       Click Here to Complete Your Transaction         You will be redirected to the merchant's page in 1 seconds.         Page 4 of 4 - Merchant Confirmation Page.         IFAQ [Merchant Program ] Contact Us [Pop-up Blocker Settings   Terms and Conditions   Privacy Policy   Discialiner   Malaysian Electronic Clearing Corporation Sdn Bhd 33574-D   http://www.myclear.org.my         Malaysian Electronic Clearing Corporation Sdn Bhd .341 Rights Reserved.         FPX V5.0                                                                                                    | ant<br>Norton<br>SECURED<br>by Symentec<br>FPX |
| Transaction Status       Approved         Date & Time       18-Jan-2016 10:57:21         Buyer Bank       TESTBANK A         Bank Reference No.       05805         Print       Click Here to Complete Your Transaction         You will be redirected to the merchant's page in 1 seconds.         Page 4 of 4 - Merchant Confirmation Page. Select "Click Here to Complete Your Transaction"         You will be redirected to the merchant's page in 1 seconds.         Page 4 of 4 - Merchant Confirmation Page. Select "Click Here to Complete Your Transaction" for Merchant Confirmation Page.         IFAQ I Merchant Porgram   Contact Us   Pop-up Blocker Settings   Terms and Conditions   Privacy Policy   Disclaimer   Will adaption Electronic Clearing Corporation Sch Bhd 835743-D   http://www.mydear.org.my         Bhalaysian Electronic Clearing Corporation Sch Bhd 935743-D   http://www.mydear.org.my         Bhalaysian Electronic Clearing Corporation Sch Bhd 341 Rights Reserved.         FPX VS.0         13.                                                                                                    | ant<br>Norton<br>FPX                           |
| Tansaction Status       Approved         Date & Time       18-Jan-2016 10:57:21         Buyer Bank       TESTBANK A         Bank Reference No.       05805         Print       Click Here to Complete Your Transaction         You will be redirected to the merchant's page in 1 seconds.       Page 4 of 4 - Merchant Confirmation Page. Select "Click Here to Complete Your Transaction" for Merchant Confirmation Page.         IFAQ I Merchant Program   Contact Us   Pop-up Blocker Settings   Terms and Conditions   Privacy Policy   Disclaimer   Privacy Policy   Disclaimer   Privacy   Disclaimer   Privacy   Disclaimer   Privacy   Privacy   Privacy   Privacy   Privacy   Disclaimer   Privacy   Privacy   Privacy   Privacy   Privacy   Privacy   Privacy   P                          | ant<br>Norton<br>Statute<br>FPX                |

|                                          |                                                                                                    |                                                                                                    | Transaction Status<br>FPX Transaction ID                       |                                    | : SUCCESSFU<br>: 160118104519                   | TL<br>90433                                                                                              |                                                                                                    |                       |                            |
|------------------------------------------|----------------------------------------------------------------------------------------------------|----------------------------------------------------------------------------------------------------|----------------------------------------------------------------|------------------------------------|-------------------------------------------------|----------------------------------------------------------------------------------------------------|----------------------------------------------------------------------------------------------------|-----------------------|----------------------------|
|                                          |                                                                                                    |                                                                                                    | FPX Transaction Time<br>Seller Order Number<br>Buyer Bank Name |                                    | : 18-01-2016,10<br>: SPT16011734<br>: TEST BANK | 0:57 AM<br>40029-029<br>A                                                                                |                                                                                                    |                       |                            |
|                                          |                                                                                                    |                                                                                                    | Transaction Amount                                             |                                    | : RM350.00                                      |                                                                                                    |                                                                                                    |                       |                            |
|                                          |                                                                                                    |                                                                                                    | లి Please wait                                                 | t, processing receipt              |                                                 |                                                                                                    |                                                                                                    |                       |                            |
|                                          |                                                                                                    |                                                                                                    |                                                                | Соруг                              | ight © 2014 All rights reserved                 | ł                                                                                                    | _                                                                                                    |                       |                            |
|                                          |                                                                                                    |                                                                                                    |                                                                |                                    |                                                 |                                                                                                    |                                                                                                    |                       |                            |
|                                          |                                                                                                    |                                                                                                    |                                                                |                                    |                                                 |                                                                                                    |                                                                                                    |                       |                            |
|                                          |                                                                                                    |                                                                                                    |                                                                |                                    |                                                 |                                                                                                    |                                                                                                    |                       |                            |
|                                          |                                                                                                    |                                                                                                    | n heriava                                                      | system akan                        | kemas kini st                                   | atus kepad                                                                                               | a ` <b>Tempaha</b>                                                                                     | n Selesai'            | . Skrin                    |
|                                          | Jika trar                                                                                                    | nsaksi bayara                                                                                                    | in Derjaya, s                                                  | system andm                        | Kernas Kini se                                  |                                                                                                    |                                                                                                    |                       |                            |
|                                          | Jika trar<br>maklum                                                                                                    | nsaksi bayara<br>at tempahan                                                                                                    | dipaparkan                                                     | ), com anan                        |                                                 |                                                                                                    |                                                                                                    |                       | 2255                       |
| Maklum                                   | Jika trar<br>maklum<br>nat Am<br>No. Sebutharga                                                                                                    | nsaksi bayara<br>at tempahan<br>PPJ/Presint 8/SPS160                                                                                    | dipaparkan                                                     |                                    | Tarik                                           | ch Sebutharga                                                                                            | 21-03-2016                                                                                             |                       | 22223                      |
| Maklum                                   | Jika trar<br>maklum<br>nat Am<br>No. Sebutharga<br>No Tempahan                                                                                                    | nsaksi bayara<br>at tempahan<br>PPyPresint 0/SPS160<br>SPS1603211064                                                                    | dipaparkan                                                     |                                    | Tarik<br>Jumlat                                 | kh Sebutharga                                                                                            | 21-03-2016<br>8.00                                                                                     |                       |                            |
| Maklum<br>I                              | Jika trar<br>maklum<br>nat Am<br>No. Sebutharga<br>No Tempahan<br>Nama Pemohon                                                                                         | PPJ/Presint 8/SPS160<br>SPS1603211064<br>Admin P8                                                                                       | dipaparkan                                                     |                                    | Tarik<br>Jumlat<br>Amaun Cag:                   | kh Sebutharga<br>h Keseluruhan<br>aran / Deposit                                                         | 21-03-2016<br>8.00<br>0.00                                                                             |                       |                            |
| Maklum<br>I<br>N<br>Al                   | Jika trar<br>maklum<br>nat Am<br>No. Sebutharga<br>No Tempahan<br>Nama Pemohon<br>Jamat Pemohon                                                                        | nsaksi bayara<br>at tempahan<br>PPJ/Presint 8/SPS160<br>SPS1603211064<br>Admin P8<br>gsdfgf                                             | dipaparkan                                                     |                                    | Tarik<br>Jumlat<br>Amaun Cag:<br>Je             | ch Sebutharga (<br>h Keseluruhan (<br>aran / Deposit (<br>inis Tempahan (                                | 21-03-2016<br>8.00<br>0.00<br>Permohonan Biasa                                                         |                       |                            |
| Maklum<br>T<br>P<br>Al                   | Jika trar<br>maklum<br>nat Am<br>No. Sebutharga<br>No Tempahan<br>Nama Pemohon<br>Jamat Pemohon<br>Status                                                              | nsaksi bayara<br>at tempahan<br>PPJ/Presint 8/SPS160<br>SPS1603211064<br>Admin P8<br>gsdfgf<br>Tempahan Selesal                         | dipaparkan                                                     |                                    | Tarik<br>Jumlar<br>Amaun Cag.<br>Je             | kh Sebutharga (<br>h Keseluruhan (<br>aran / Deposit (<br>inis Tempahan (                                | 21-03-2016<br>8.00<br>0.00<br>Permohonan Biasa<br>Cetak Resit Bayaran Penu                             | h                     |                            |
| Maklum<br>I<br>Al                        | Jika trar<br>maklum<br>mat Am<br>No. Sebutharga<br>No Tempahan<br>Nama Pemohon<br>Jamat Pemohon<br>Status<br>Sewaan Bangunan                                           | nsaksi bayara<br>at tempahan<br>PP/Presint 8/SPS160<br>SPS1603211064<br>Admin P8<br>gsdfgr<br>Tempahan Selesal                          | dipaparkan                                                     |                                    | Tarik<br>Jumlar<br>Amaun Cag:<br>Je             | kh Sebutharga (<br>h Keseluruhan (<br>aran / Deposit (<br>inis Tempahan (                                | 21-03-2016<br>8.00<br>0.00<br>Permohonan Biasa<br>Celak Resit Bayaran Penu                             |                       |                            |
| Maklum<br>I<br>Al                        | Jika trar<br>maklum<br>nat Am<br>No. Sebutharga<br>No Tempahan<br>Nama Pemohon<br>Jamat Pemohon<br>Status<br>Sewaan Bangunan                                           | PPI/Presint 8/SPS160<br>SPS1603211064<br>Admin P8<br>gsdfgr<br>Tempahan Selesal                                                         | dipaparkan                                                     |                                    | Tarik<br>Jumlar<br>Amaun Cag:<br>Je             | kh Sebutharga (<br>h Keseluruhan (<br>aran / Deposit (<br>inis Tempahan (<br>Harga(RM                    | 21-03-2016<br>8.00<br>0.00<br>Permohonan Biasa<br>Celak Resit Bayaran Penu                             | h                     | Jumia                      |
| Maklun<br>I<br>Al<br>Cadar S<br>No.<br>1 | Jika trar<br>maklum<br>nat Am<br>No. Sebutharga<br>No Tempahan<br>Nama Pemohon<br>Jamat Pemohon<br>Status<br>Sewaan Bangunan<br>Nama Dewan/<br>Fasiliti<br>Badminton A | nsaksi bayara<br>at tempahan<br>PPJ/Presint 8/SPS160<br>SPS1603211064<br>Admin P8<br>gsdfgf<br>Tempahan Selesai<br>Tarikh<br>28-03-2016 | dipaparkan 3211064/00 Lokasi Presint 8                         | Slot Masa<br>9.00 AM -<br>10.00 AM | Tarik<br>Jumlar<br>Amaun Caga<br>Je             | kh Sebutharga<br>h Keseluruhan<br>aran / Deposit<br>inis Tempahan<br>Harga(RM<br>*selepas diskau<br>7.54 | 21-03-2016<br>8.00<br>0.00<br>Permohonan Biasa<br>Cetak Resit Bayaran Penu<br>Cetak Resit Bayaran Penu | h<br>GST (6%)<br>0.46 | Jumla<br>sewaan (RM<br>8.0 |

|       |                       | <ul> <li>PERBADANAN PUTRAJAYA<br/>KOMPLEKS KEJIRANAN PUTRAJAYA<br/>Jaian PBJ/Preinte<br/>Jaian PBJ/Preinte<br/>Jai</li></ul> | BOID         SCIENT RASMI         CONVENT:       SPEST RASMI         CONVENT:       SPEST ROSSERVENT:         SCALARDAR       JUMLAH (MM):       4.00         SCALARDAR       SPEST ROSSERVENT:       JUMLAH (MM):       4.00         SCALARDAR       SPEST ROSSERVENT:       JUMLAH (MM):       4.00         SCALARDAR       SPEST ROSSERVENT:       JUMLAH (MM):       4.00         SCALARDAR       SPEST ROSSERVENT:       JUMLAH (MM):       4.00         SCALARDAR       SSE (SS-1)       SSE (SS-1)       SSE (SS-1)       SSE (SS-1)         SCALARDAR       SSE (SS-1)       SSE (SS-1)       SSE (SS-1)       SSE (SS-1)       SSE (SS-1)         SSE (SS-1)       SSE (SS-1)       SSE (SS-1)       SSE (SS-1)       SSE (SS-1)       SSE (SS-1)         SSE (SS-1)       SSE (SS-1)       SSE (SS-1)       SSE (SS-1)       SSE (SS-1)       SSE (SS-1)         SSE (SS-1)       SSE (SS-1)       SSE (SS-1)       SSE (SS-1)       SSE (SS-1)       SSE (SS-1)         SSE (SS-1)       SSE (SS-1)       SSE (SS-1)       SSE (SS-1)       SSE (SS-1)       SSE (SS-1)         SSE (SS-1)       SSE (SS-1)       SSE (SS-1)       SSE (SS-1)       SSE (SS-1)       SSE (SS-1) |                       |
|-------|-----------------------|----------------------------------------------------------------------------------------------------|----------------------------------------------------------------------------------------------------|-----------------------|
| 16.   | Jika bayaran gagal,   | sistem paparkan skrin n                                                                                                    | naklumat bayaran dengan status <b>`l</b>                                                                                                    | Jnsessesful'.         |
|       |                       | Payment Details           Merchant Name           Merchant Order No.           FPX Transaction ID           Amount           Transaction Status           Date & Time           Buyer Bank           Bank Reference No.                                                                                                    | PERBADANAN PUTRAJAYA 01<br>SPT1601173440030-030<br>1601181223080472<br>RM 3,760.00<br>Unsuccessful<br>TESTBANK D<br>22330<br>Print<br>Elocker Setting I Terms and Conditions J Privacy Policy   Disclaimer<br>portation 5dn Bt 83743-0   http://www.myclea.org.my<br>ating Corporation Sdn Bhd . All Rights Reserved.<br>FPX V5.0                                                                                                    | 2 2 4 5<br>Satus Page |
| 16. 9 | Sistem akan hantar em | nel pengesahan tempah                                                                                                    | an kepada pelangaan.                                                                                                    |                       |
|       |                       |                                                                                                    |                                                                                                    |                       |

| TEM<br>≞ | PAHA<br>Pemb<br>to me | N DEW.<br>eritahuan<br>▼ | AN (SPS1603211066)                                                            | Inbox x                                             | 🖬 👼 🗖<br>Mar 21 (2 days ago) 📩 🔺 👻       | Pemberitahuan<br>Add to circles<br>The to circles |
|----------|-----------------------|--------------------------|-------------------------------------------------------------------------------|-----------------------------------------------------|------------------------------------------|---------------------------------------------------|
| żΑ       | Malay                 | • >                      | English - Translate message                                                   |                                                     | Turn off for: Malay ×                    |                                                   |
|          | Tuan/ I               | Puan,                    |                                                                               |                                                     |                                          |                                                   |
|          | Adalah<br>adalah      | dimaklum<br>SPS1603      | nkan bayaran penuh tuan/ puan telah dit<br>211066                             | erima dan dengan ini tempahan telah be              | jaya. Nombor tempahan tuan/ puan         |                                                   |
|          | Beriku                | t adalah m               | aklumat tempahan:                                                             |                                                     |                                          |                                                   |
|          | No                    | Lokasi                   | Nama Dewan/ Fasiliti                                                          | Nama Gelanggang                                     | Slot Masa                                |                                                   |
|          | 1                     | Presint<br>8             | Bilik Ping Pong                                                               | Bilik Ping Pong                                     | 10.00 AM - 11.00 AM                      |                                                   |
|          | Sila be<br>sebara     | rurusan de<br>ng pertany | engan Pentadbiran Perkhidmatan Korpo<br>vaan atau hubungi 03-8887 7000 samb.8 | rat, Aras 8 Blok A , Kompleks Perbadan<br>1015/8095 | an Putrajaya, Presint 3, Putrajaya untuk |                                                   |
|          | Sila kli              | k pautan d               | libawah untuk tujuan pembayaran.                                              |                                                     |                                          |                                                   |
|          | http://e              | tempahan                 | .3fresources.com/spt/public                                                   |                                                     |                                          |                                                   |
|          | Terima                | kasih kera               | ana menggunakan khidmat kami, segala                                          | a kesulitan amat dikesali.                          |                                          |                                                   |
|          | 0.11                  |                          |                                                                               |                                                     |                                          |                                                   |

### 2.3 Tempahan Saya

| 1.                                | Skrin laman utama Sistem Tempahan Dewan.                                                                                                    |
|-----------------------------------|----------------------------------------------------------------------------------------------------|
|                                   | Perbadanan Putrajaya<br>Berbadanan Putrajaya<br>Sistem Tempahan Sukan                                                                                   |
| Perbac<br>Unit S<br>Komp<br>62675 | PENGUMUMAN<br>tanan Putrajayan<br>Sewaan Premis & Kompleks<br>keks Perbadanan Putrajaya Presint 3,<br>Wilayah Persekutuan Putrajaya No.<br>Etaman Utama |
| 2.                                | Klik pautan ' <b>Tempahan Saya'</b> pada bahagian atas kanan laman utama Sistem e-Tempahan.                                                             |
| 3.                                | Sistem paparkan skrin papan pemuka dengan bilangan senarai tempahan yang telah dibuat.                                                                  |
| SER BA                            | Perbadanan Putrajaya<br><b>e-tempahan bakan</b><br>Sistem Tempahan Sukan                                                                                |
| Utama                             | Papan Pemuka RAFEZAH BINTI AB GHANI - Pelanggan                                                                                                    |
| Mak                               | sumat Terperinci                                                                                                    |
| 4.                                | Klik pada puatan ' <b>Maklumat Terperinci'</b> , sistem paparkan senarai tempahan yang telah dibuat.                                                    |
|                                   |                                                                                                    |

| Maklumat Terperinci        |                        |              |                    |                  |                                            |                    |
|----------------------------|------------------------|--------------|--------------------|------------------|--------------------------------------------|--------------------|
|                            |                        |              |                    |                  |                                            |                    |
| Tempahan Saya              | 20019/LN/20019         |              | 24003534.442603    |                  |                                            |                    |
| Papar 10 🔻 rekod           |                        |              |                    |                  |                                            | Carian:            |
| No Tempahan 🔷              | Nama Pemohon  🇘        | No Telefon 🗘 | Nama Kemudahan 🏻 🇘 | TarikhTempahan 🌲 | Status                                     | 🗘 Tindakan 🌲       |
| SPS160322945               | Rafezah Binti Ab Ghani | 01724234324  | Dewan Utama        | 24-03-2016       | Tempahan Diproses -<br>Sedia Untuk Bayaran | <b>x</b> Batal     |
| SPS160322947               | Rafezah Binti Ab Ghani | 01724234324  | Dewan Utama        | 23-03-2016       | Perlu Kelulusan                            | × Batal            |
| SPS160323951               | Rafezah Binti Ab Ghani | 01724234324  | Badminton A        | 23-03-2016       | Tempahan Diproses -<br>Sedia Untuk Bayaran | × Batal            |
| SPS160323952               | Rafezah Binti Ab Ghani | 01724234324  | Dewan Utama        | 28-03-2016       | Tempahan Berjaya<br>(Bayaran Deposit)      | 🗙 Batal            |
| Paparan dari 1 hingga 4 da | ari 4 rekod            |              |                    |                  | :                                          | Sebelum 1 Kemudian |